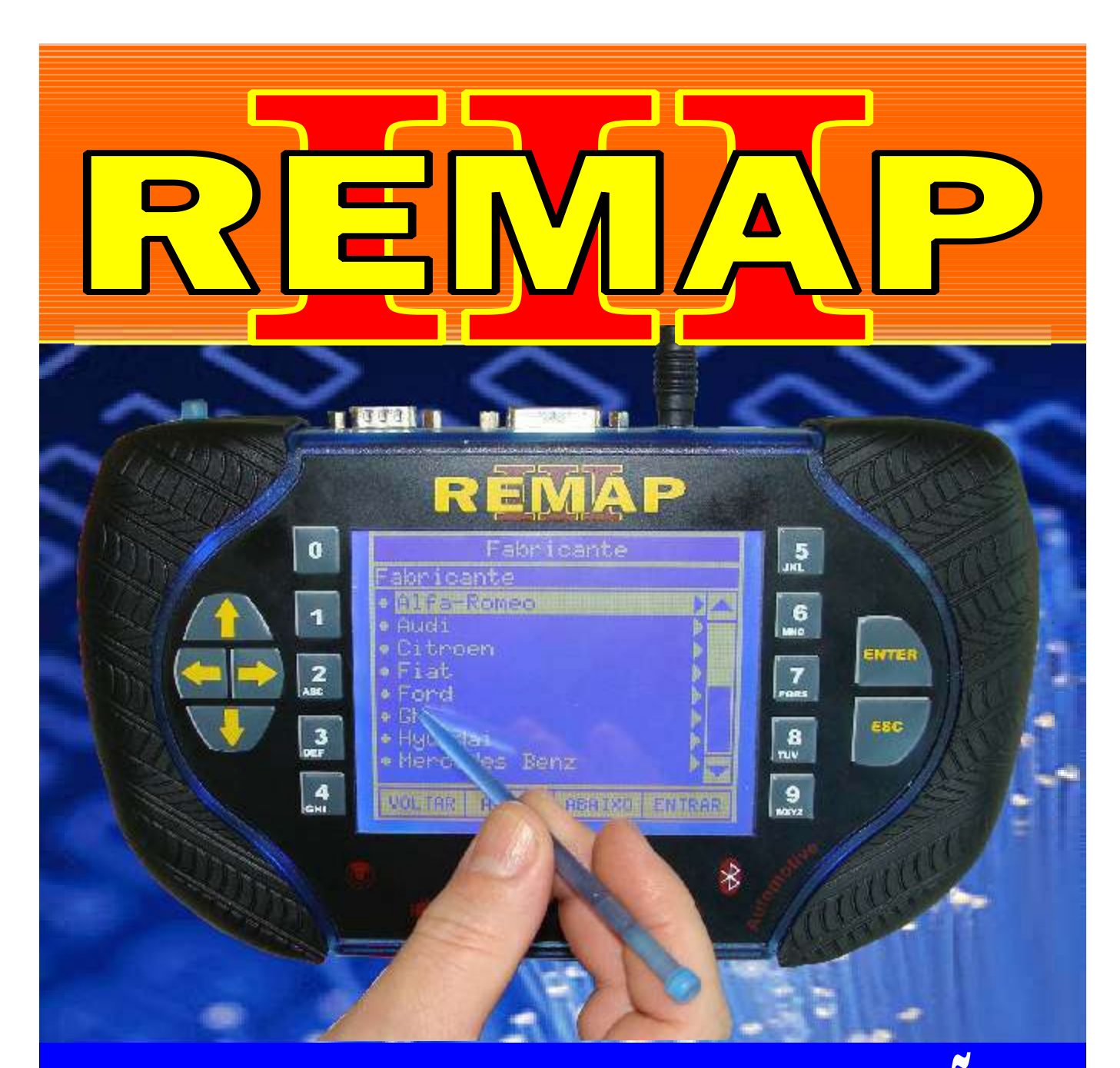

# MANUAL DE INSTRUÇÕES

## DIVISÃO CARGA 1 REMAP LIGHT RESET VECTRA BOSCH MOTRONIC ME1.5.4

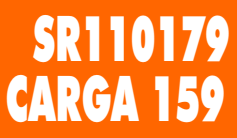

WWW.CHAVESGOLD.COM.BR

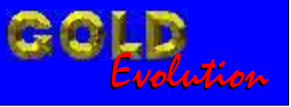

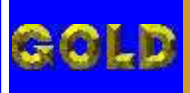

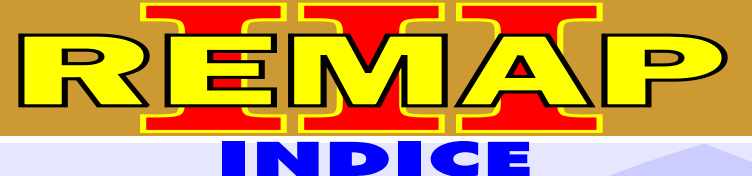

### DIVISÃO CARGA 1 REMAP LIGHT RESET VECTRA BOSCH MOTRONIC ME1.5.4

#### **GM - BLAZER ANO 1997 A 2007** CENTRAL BOSCH MOTRONCI M1.5.4

Rotina Para Verificação - Central Bosch Motronic......04 Rotina Para Verificação - Central Bosch Motronic - Descodificar Via Pinça Soic 8.........06 Rotina Para Verificação - Central Bosch Motronic - Copiar Memoria Via Pinça Soic 8............08

#### **GM - OMEGA ANO 1996 A 2005** CENTRAL BOSCH MOTRONCI M1.5.4

#### **GM - S10 ANO 1997 A 2007** CENTRAL BOSCH MOTRONCI M1.5.4

#### **GM - SUPREMA ANO 1996 A 2005** CENTRAL BOSCH MOTRONCI M1.5.4

#### **GM - VECTRA ANO 1996 A 2005** CENTRAL BOSCH MOTRONCI M1.5.4

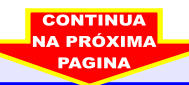

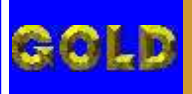

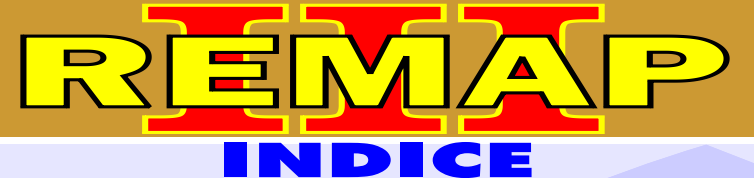

03

# DIVISÃO CARGA 1 REMAP LIGHT RESET VECTRA BOSCH MOTRONIC ME1.5.4

#### **CENTRAL BOSCH MOTRONIC M1.5.4**

| Ilustração da Identificação da Central                  | 34 |
|---------------------------------------------------------|----|
| Ilustração da Remoção da Placa de Circuito da Central   | 35 |
| Ilustração da Localização da Memoria Para Reprogramação | 36 |
| Ilustração de Como Conectar a Pinça Soic 8 na Memória   | 37 |
| Ilustração de Como Jampear os Fios do Imobilizador      | 38 |

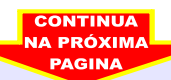

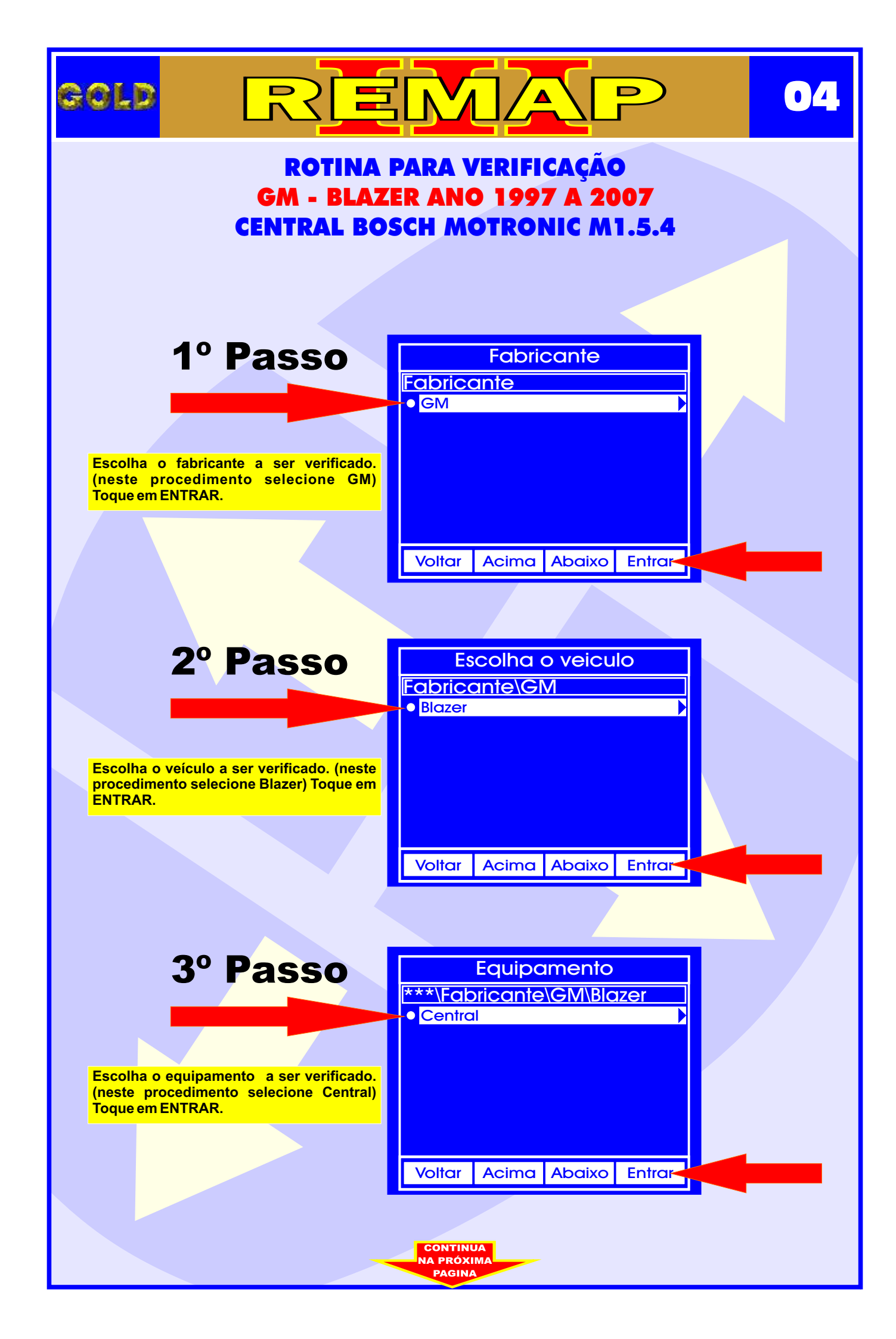

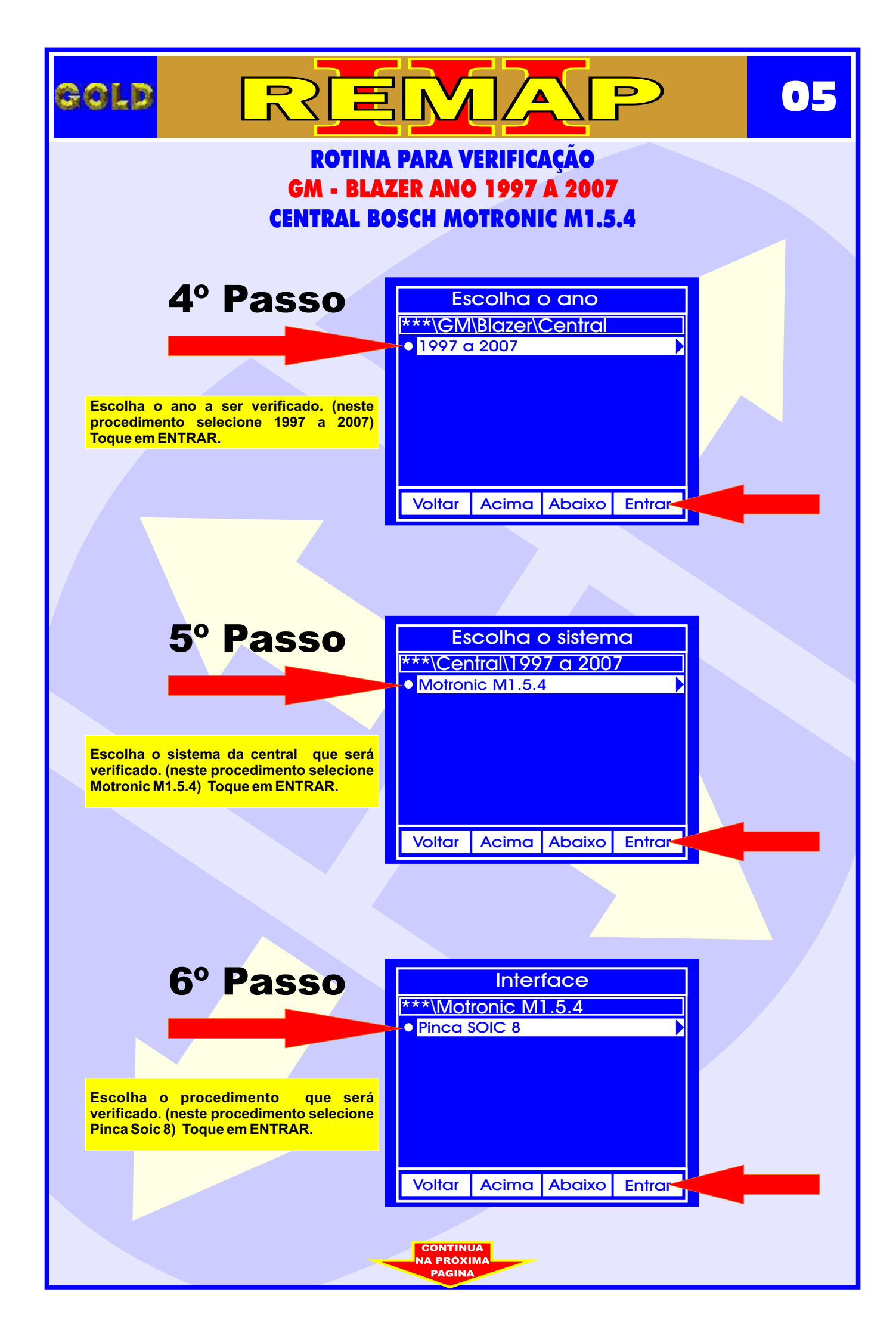

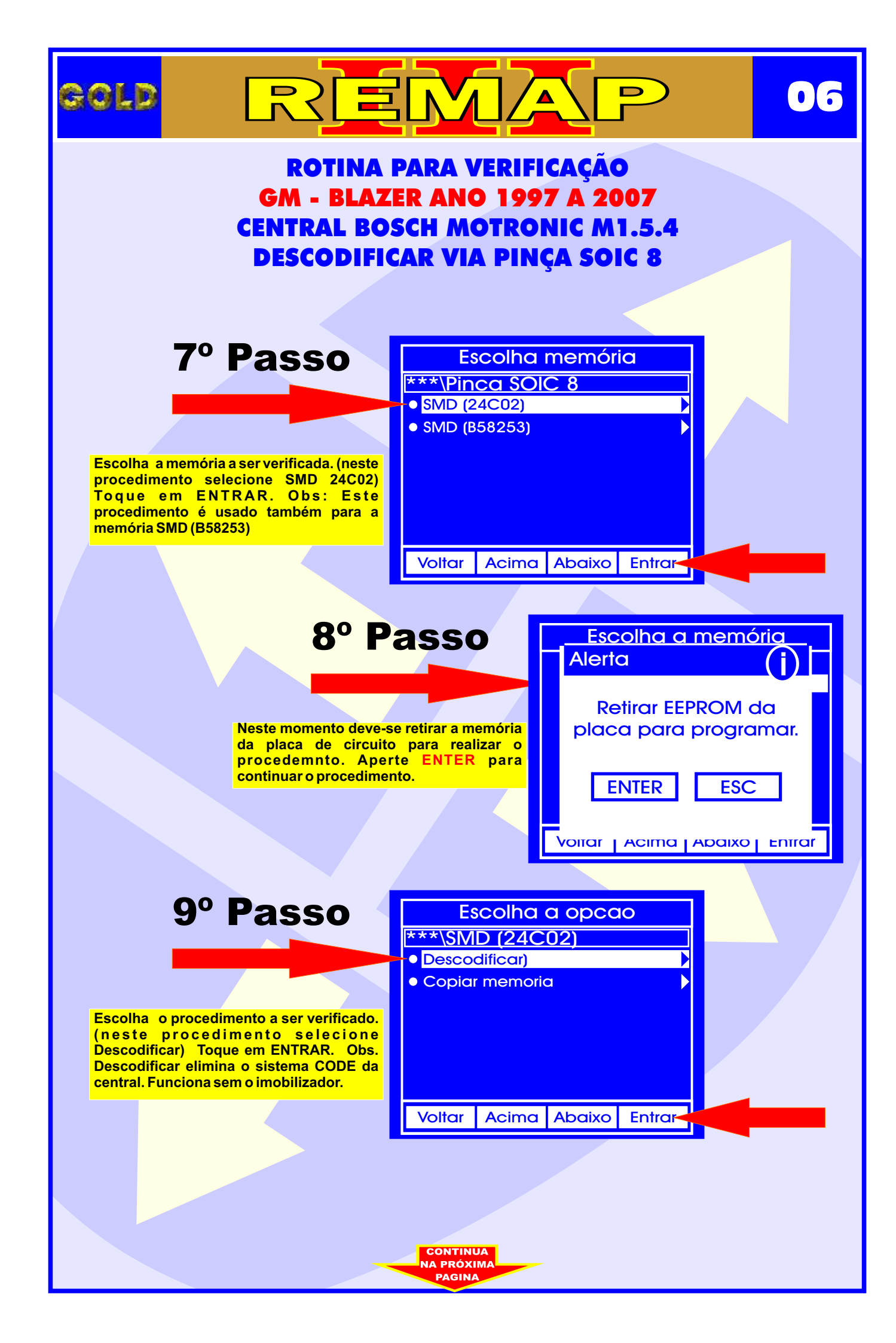

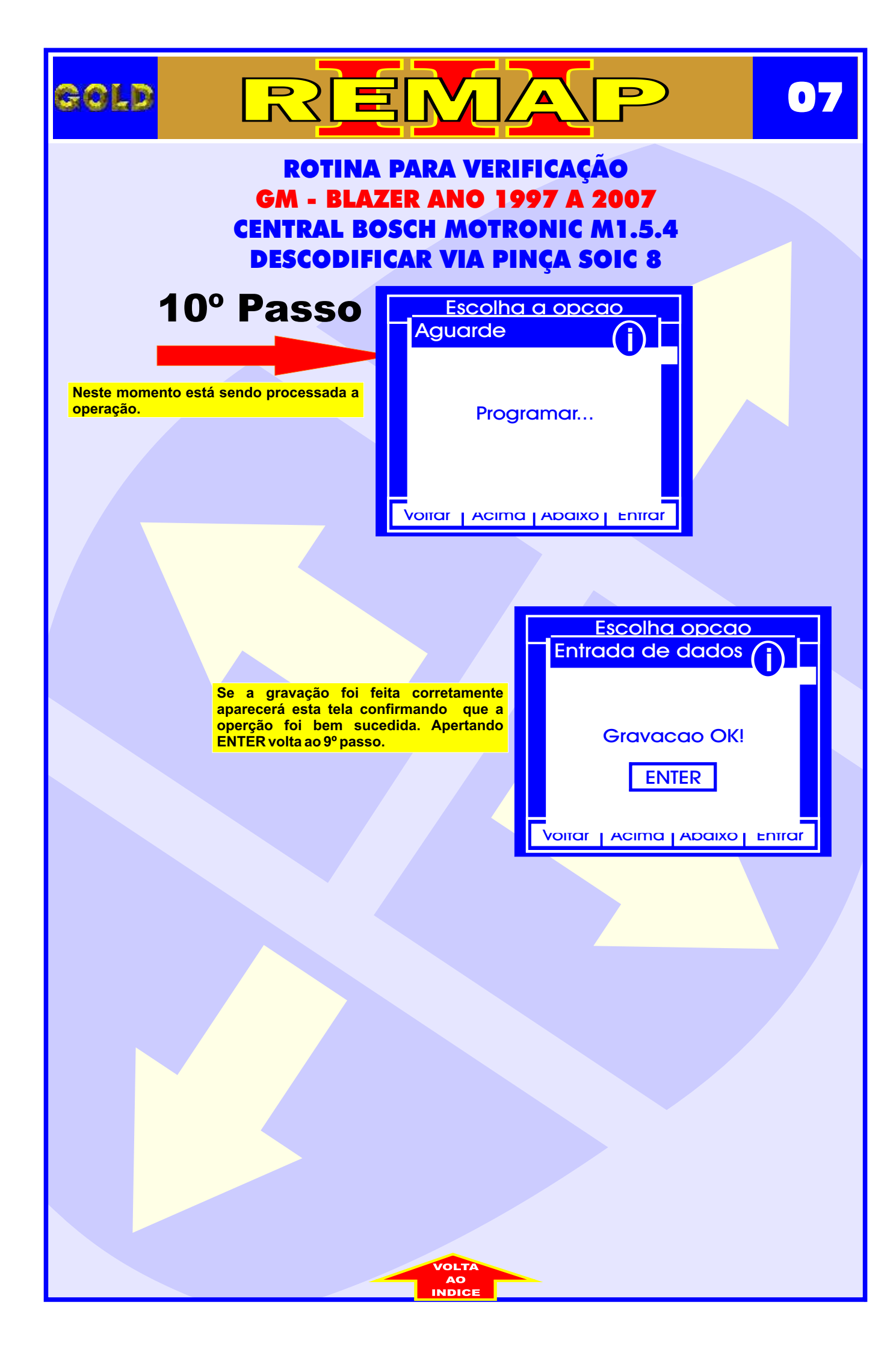

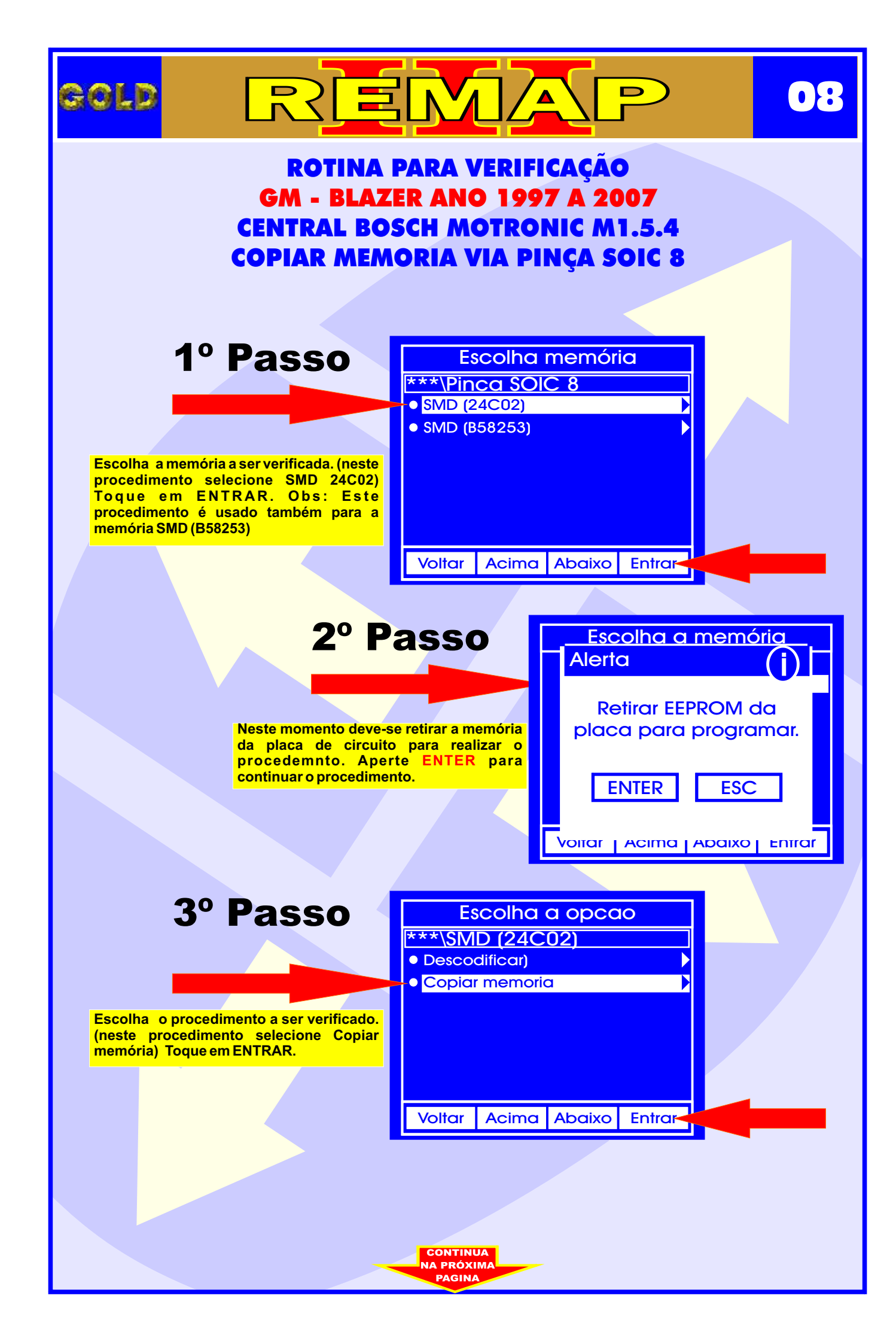

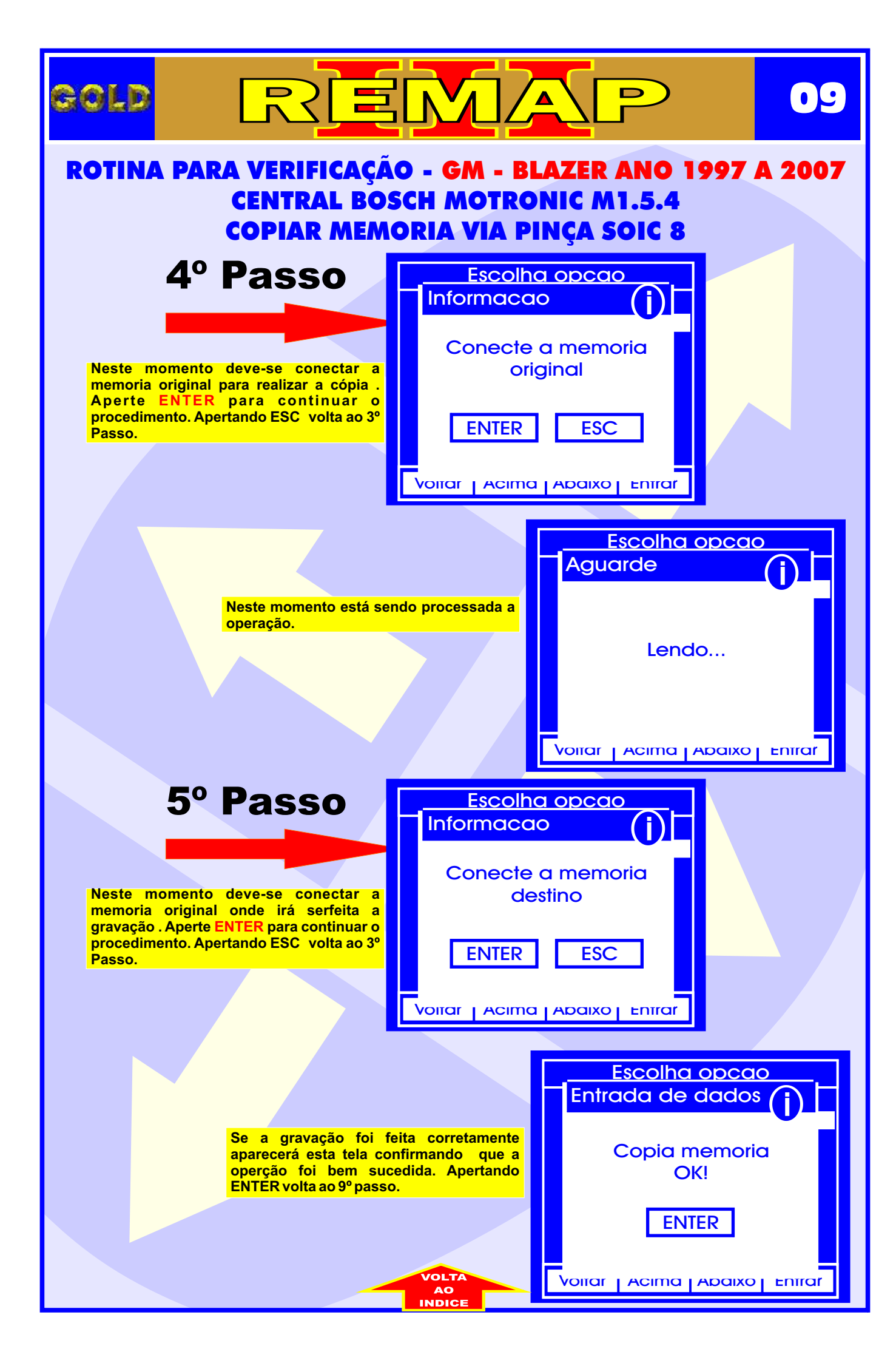

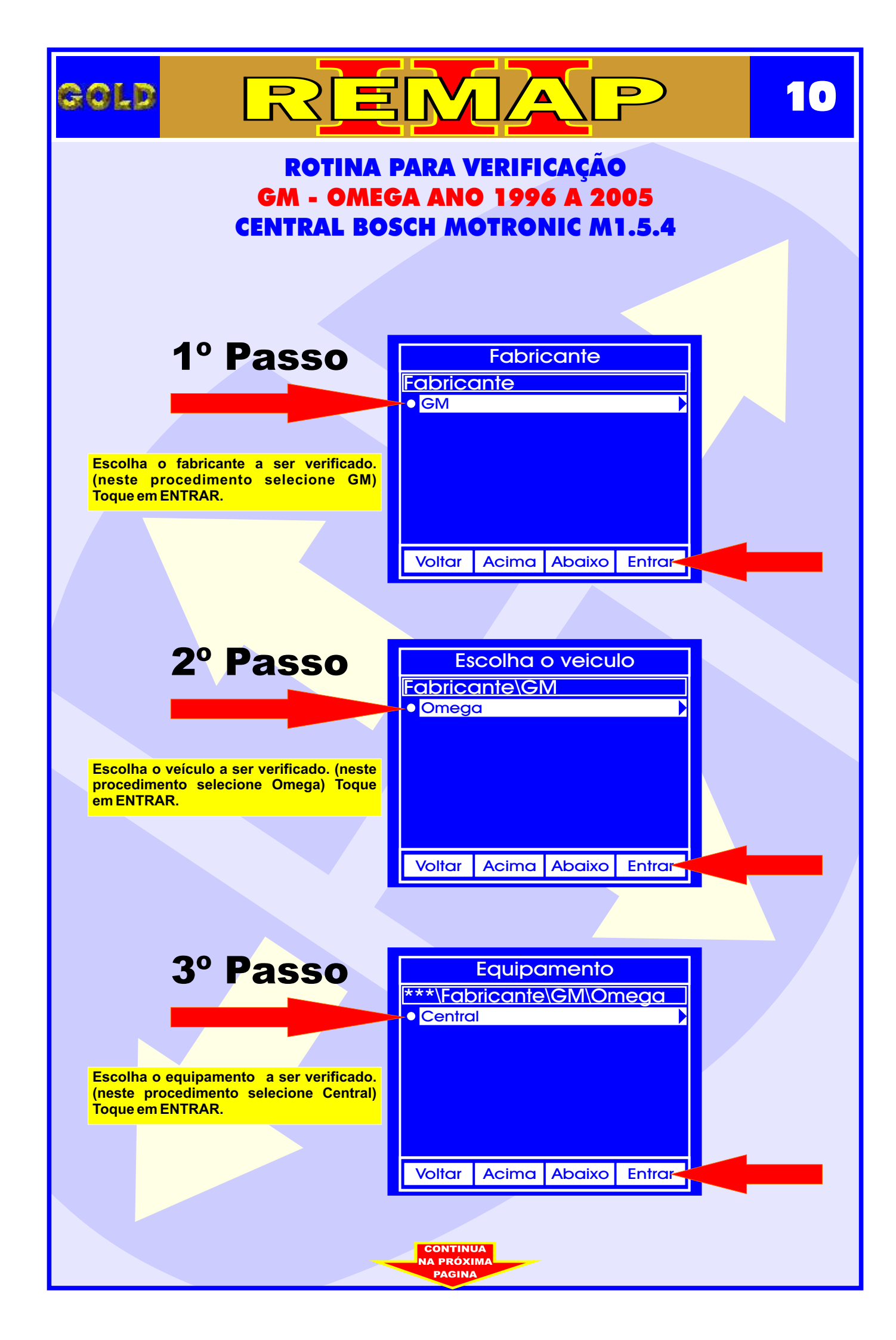

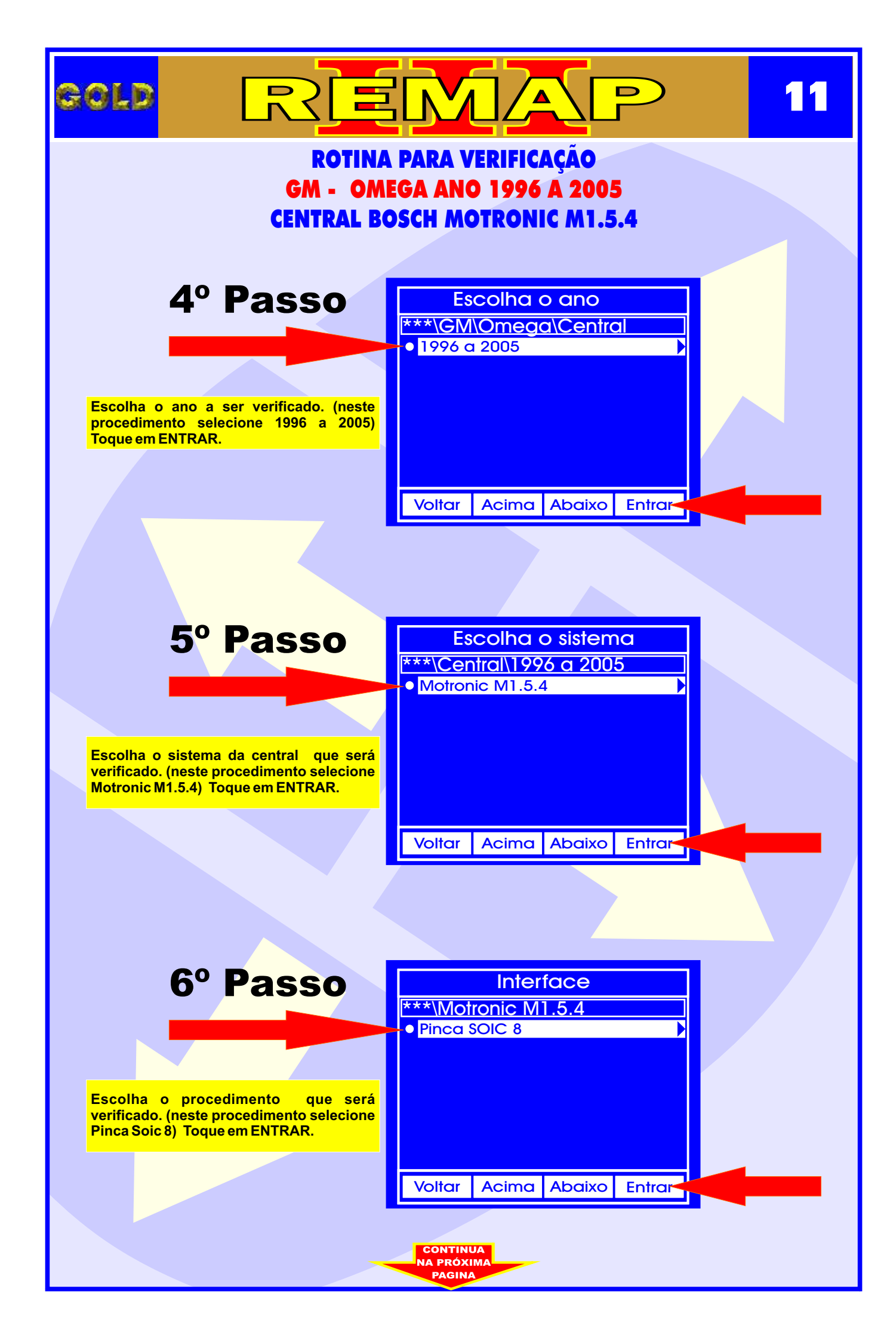

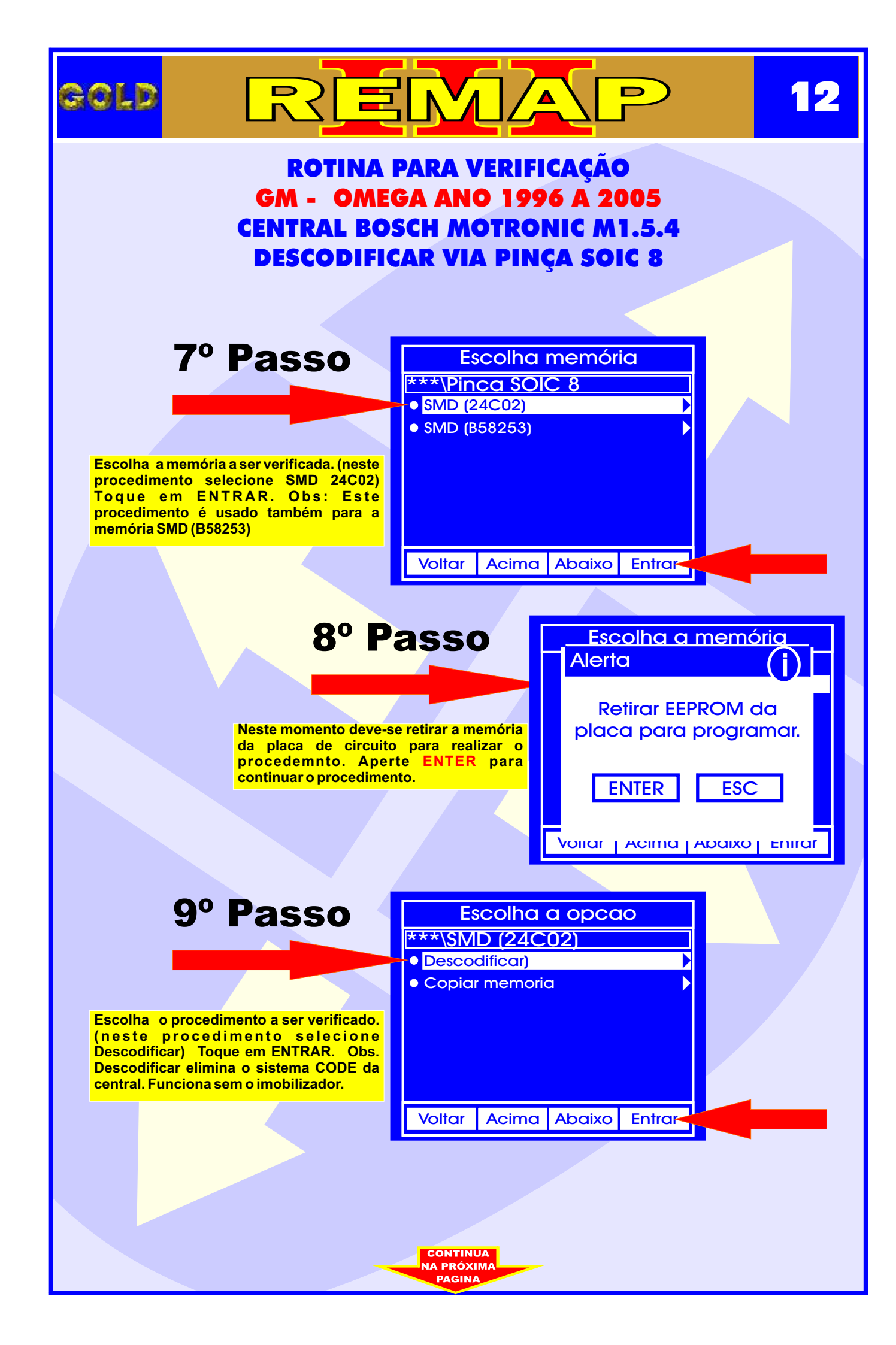

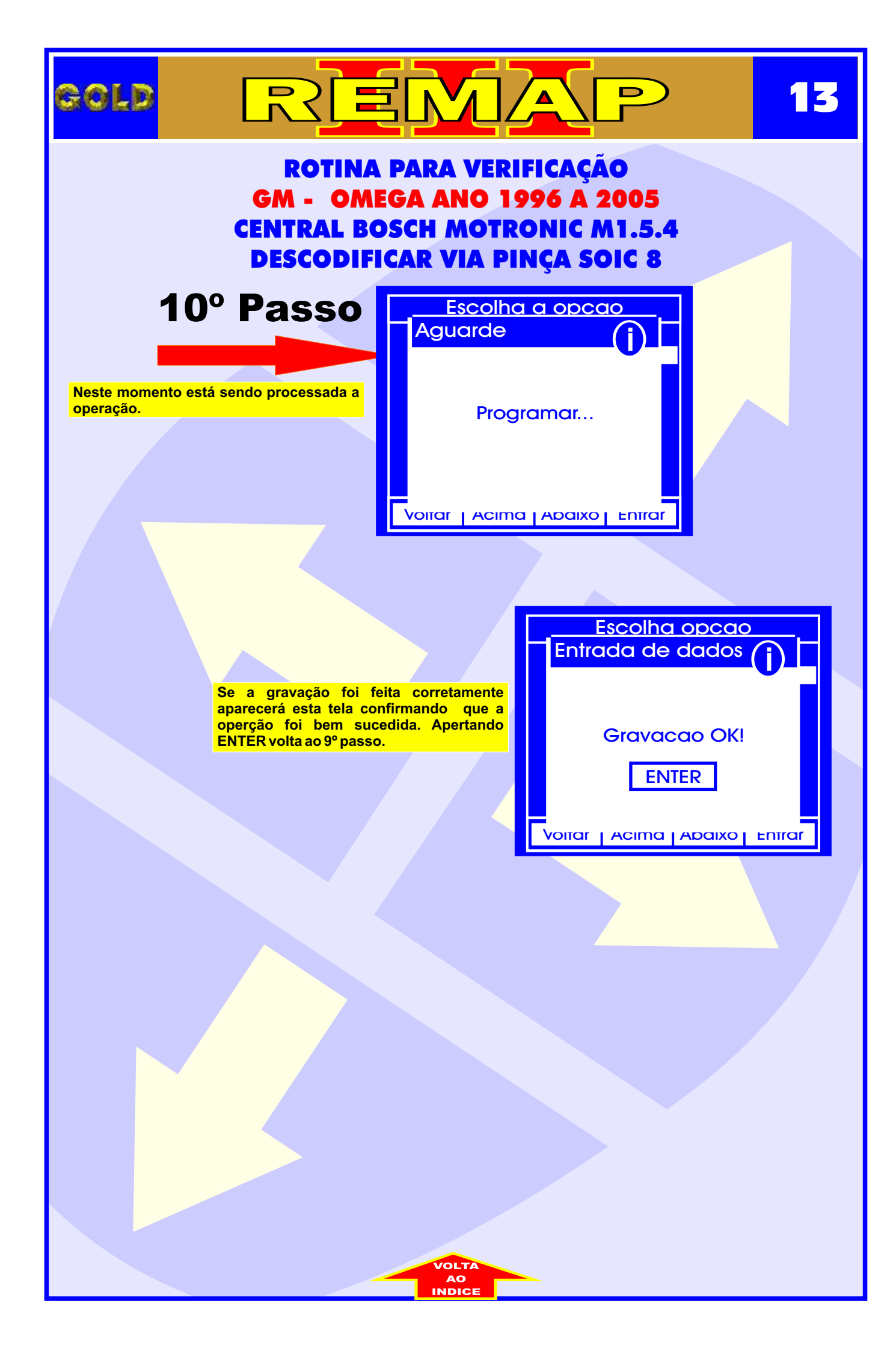

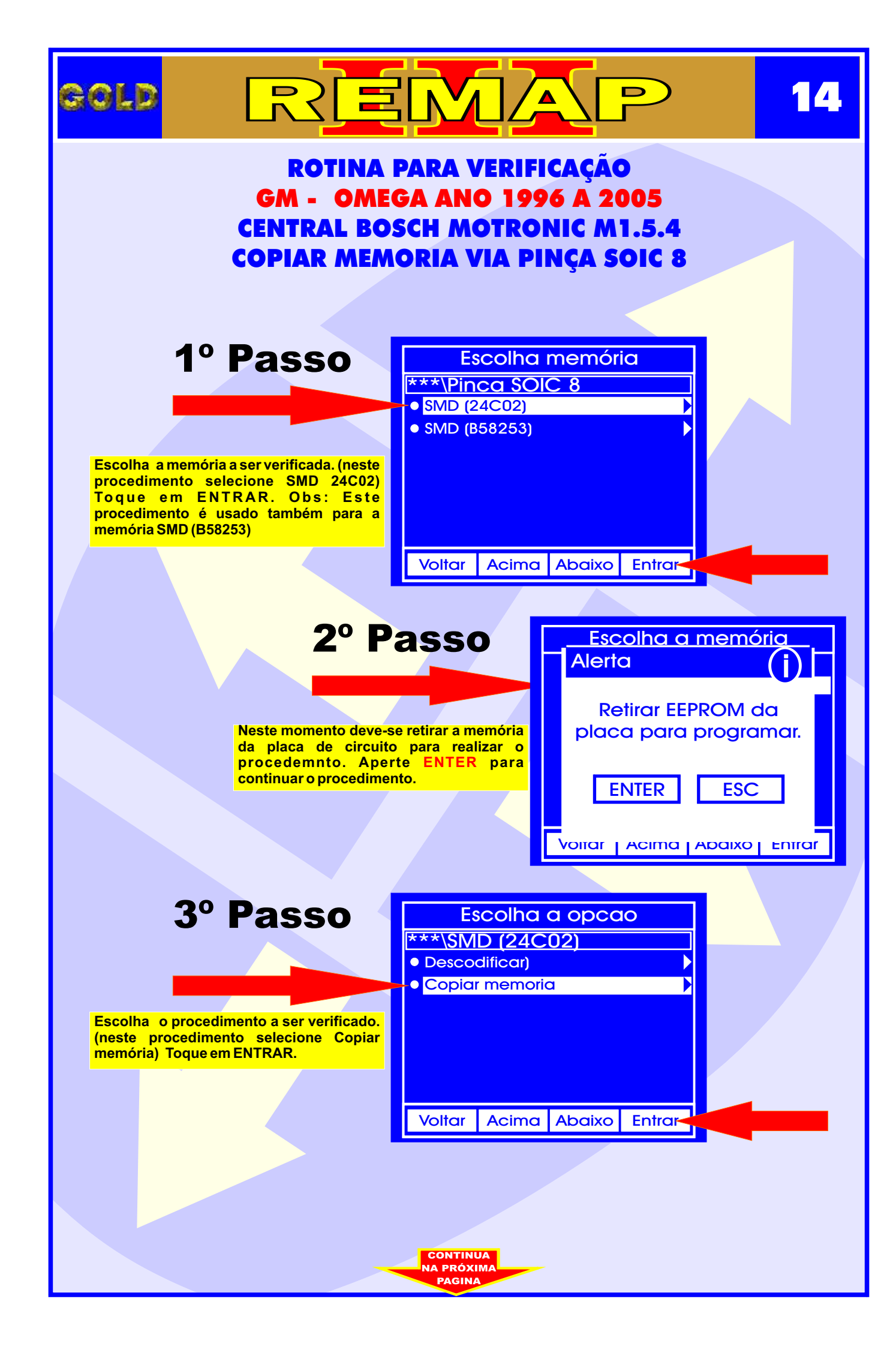

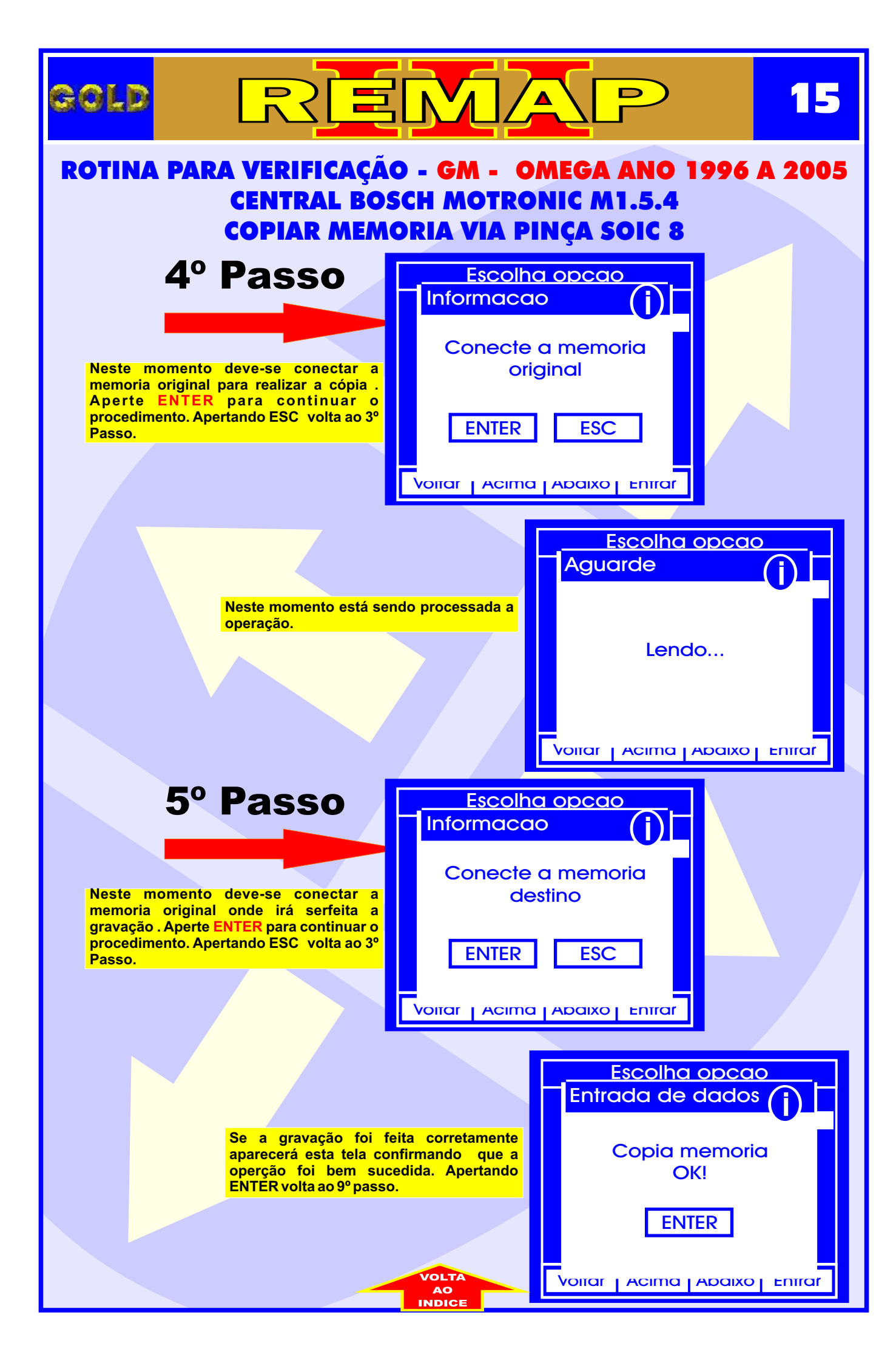

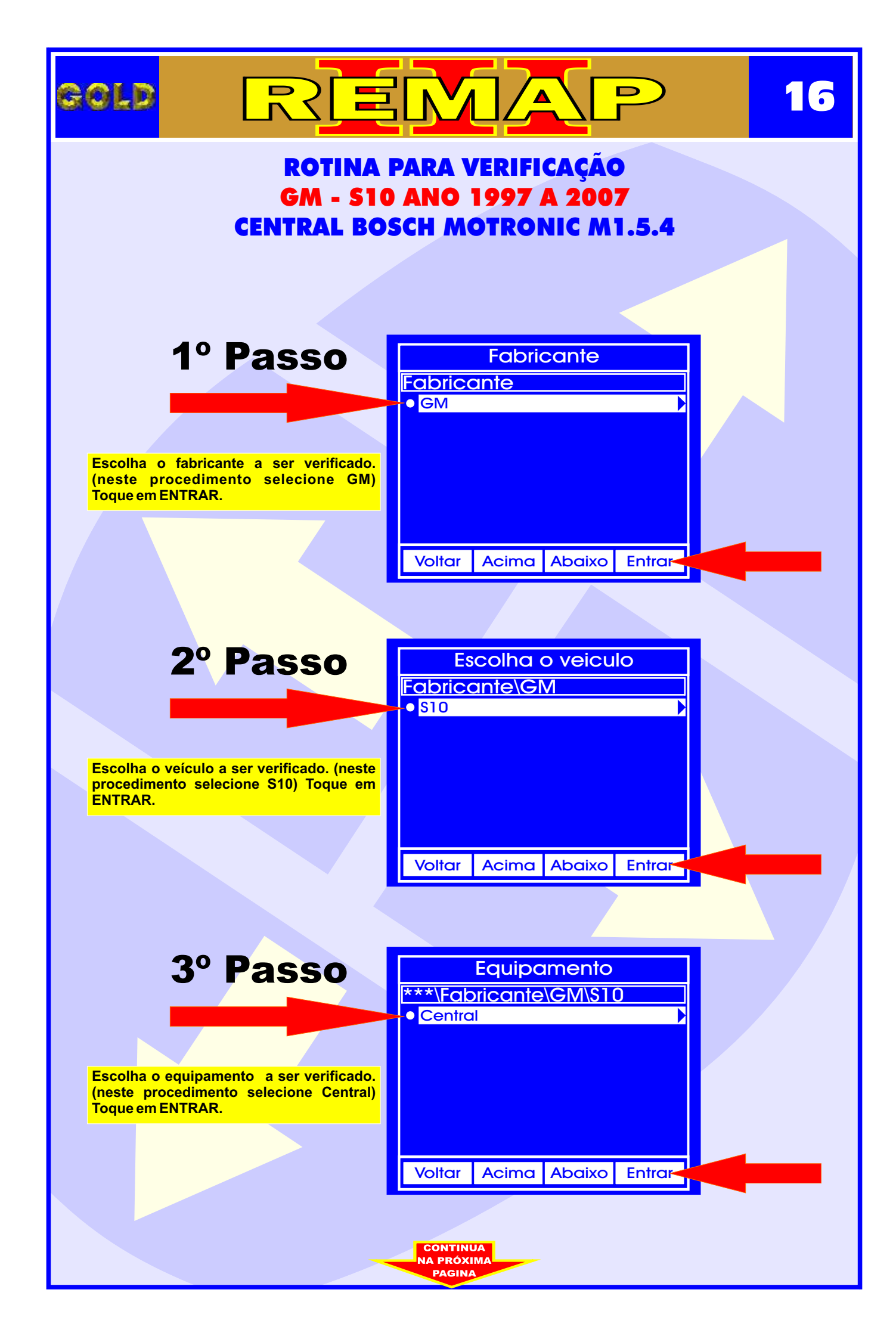

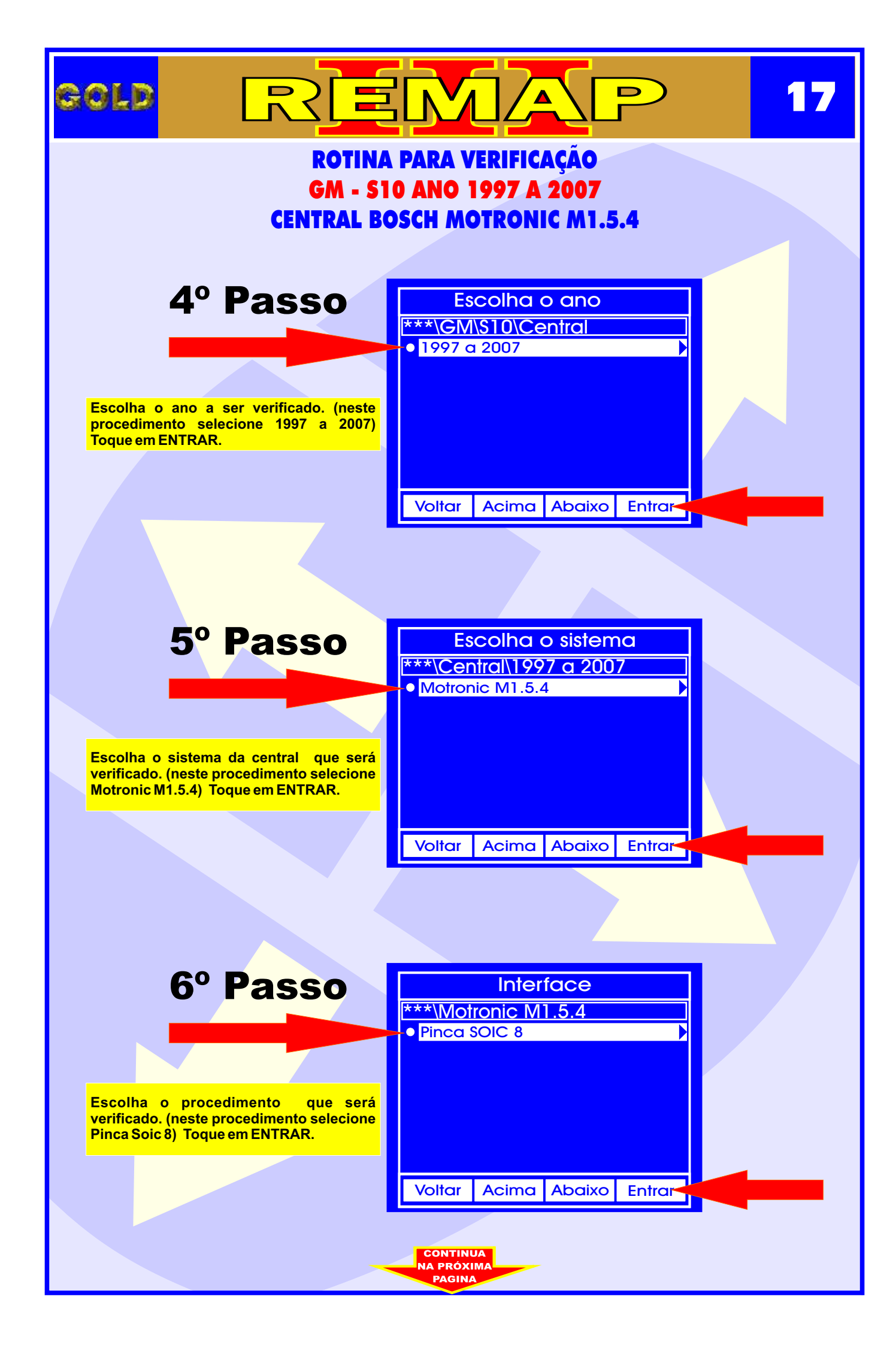

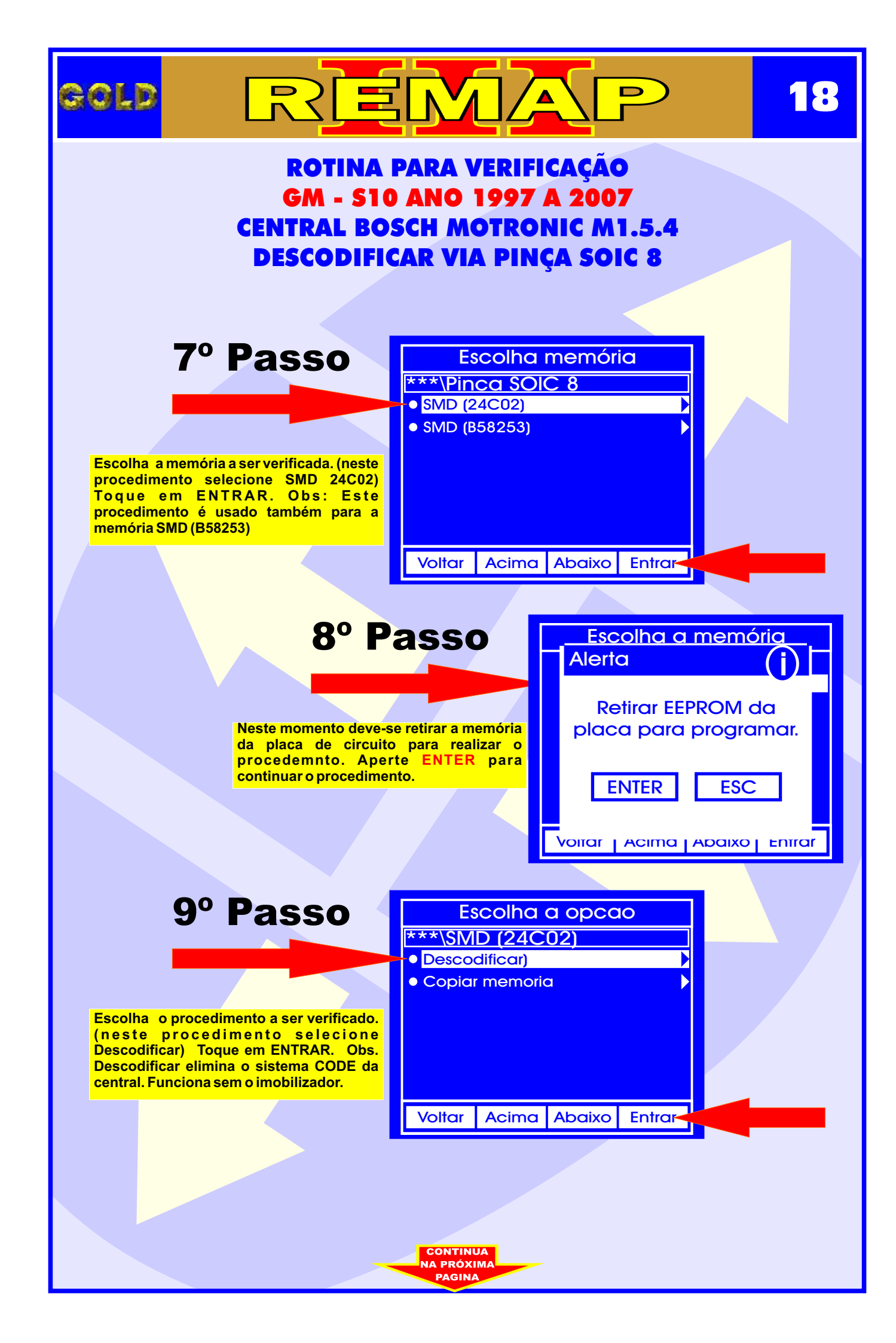

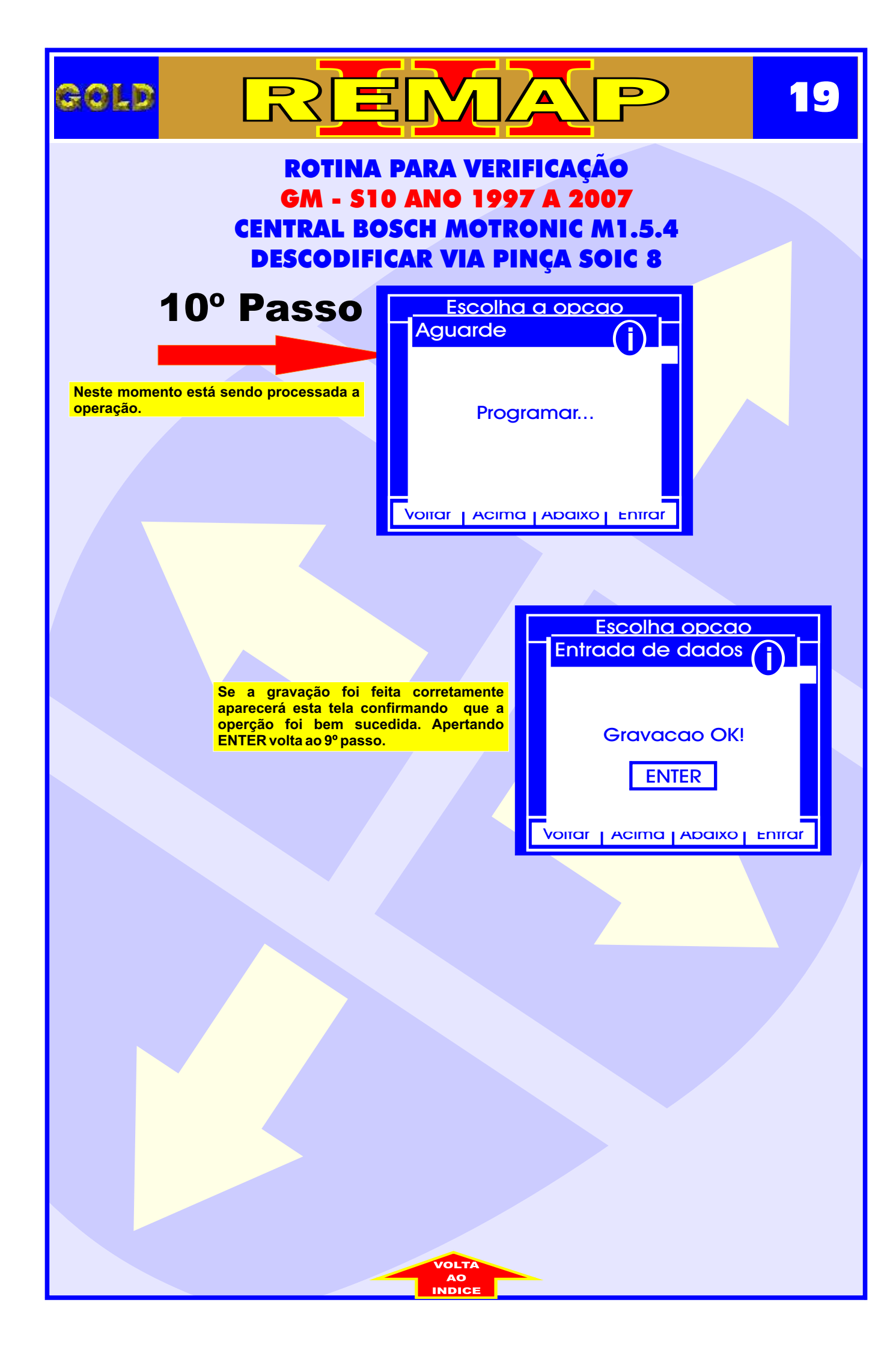

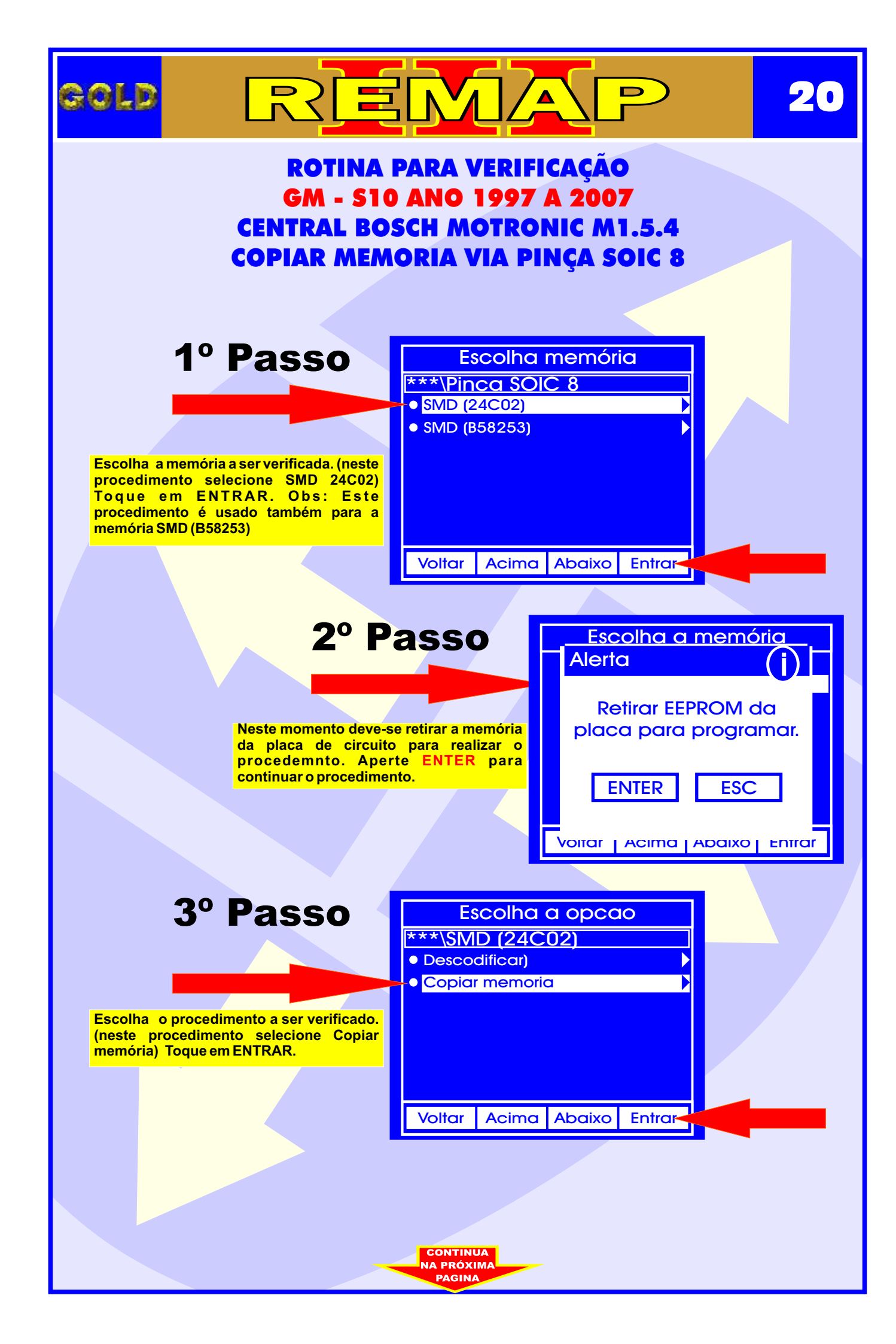

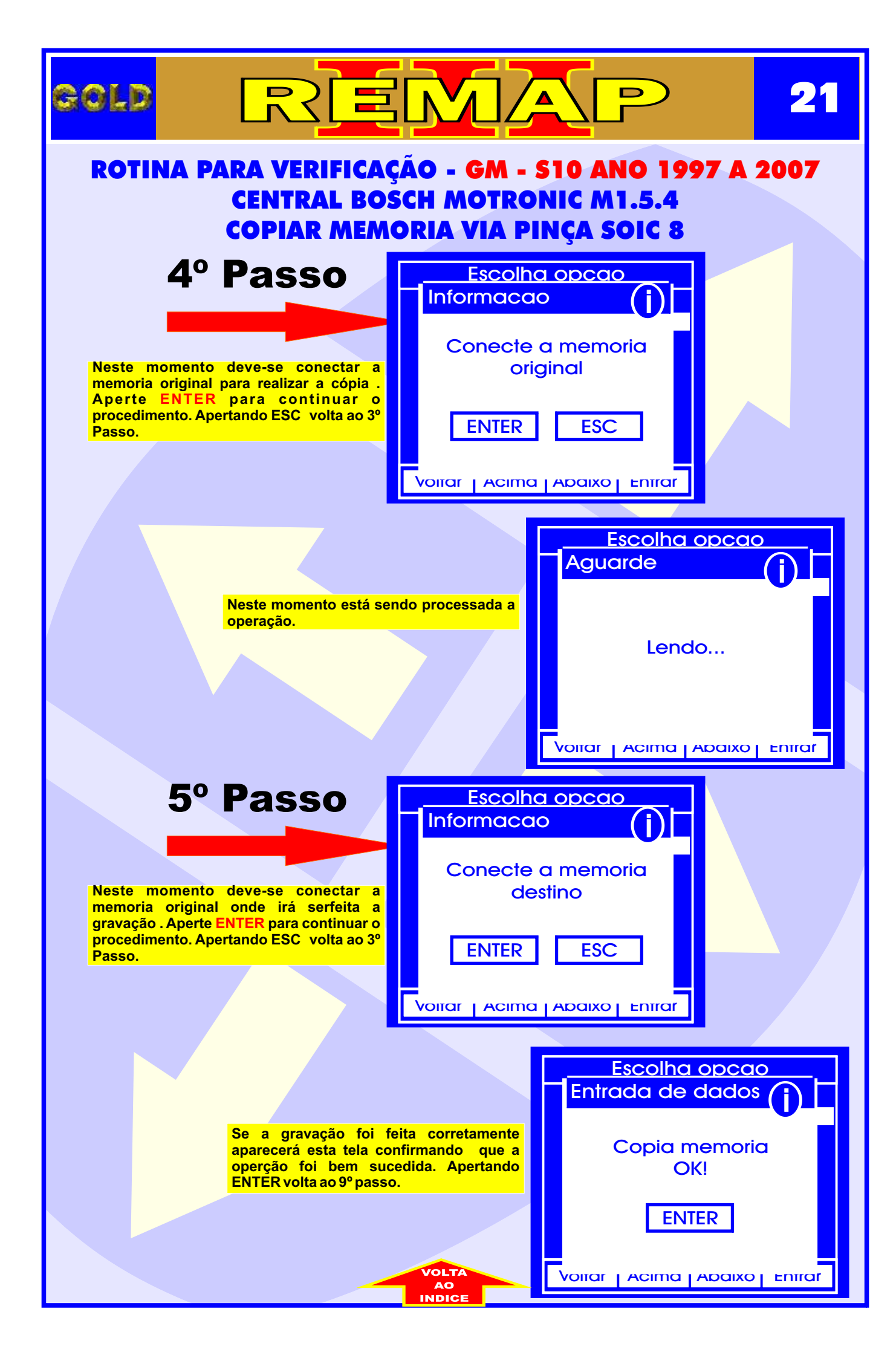

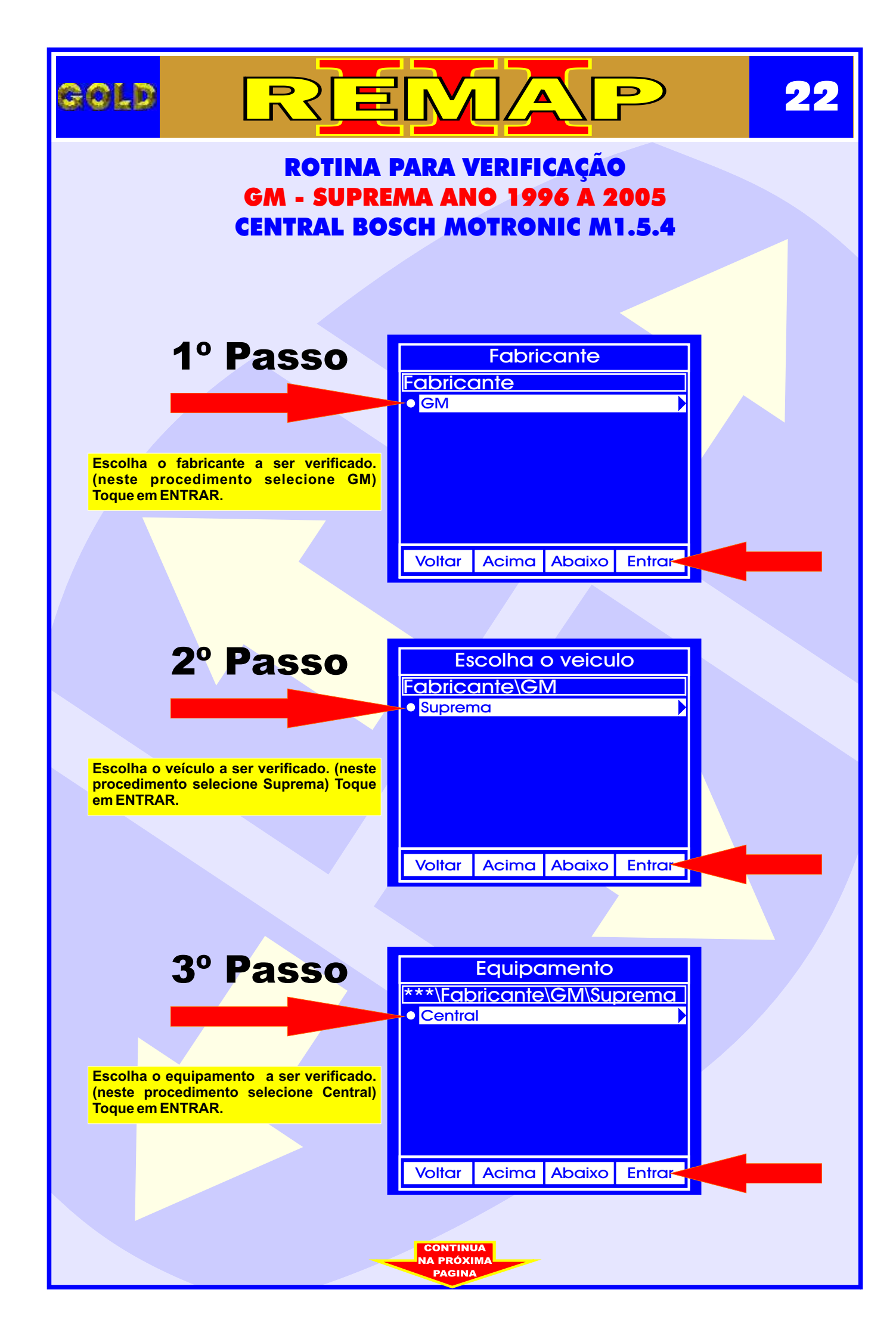

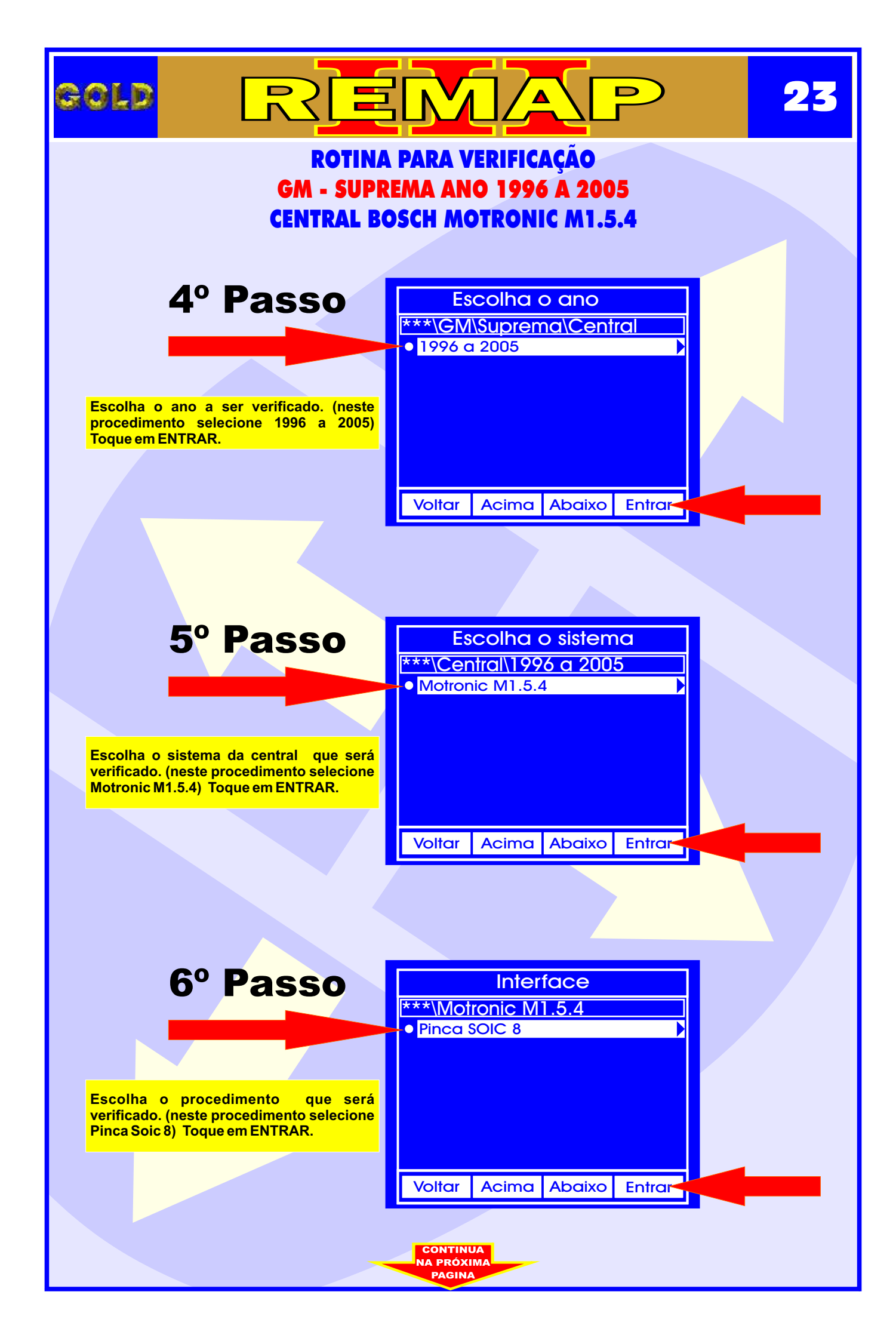

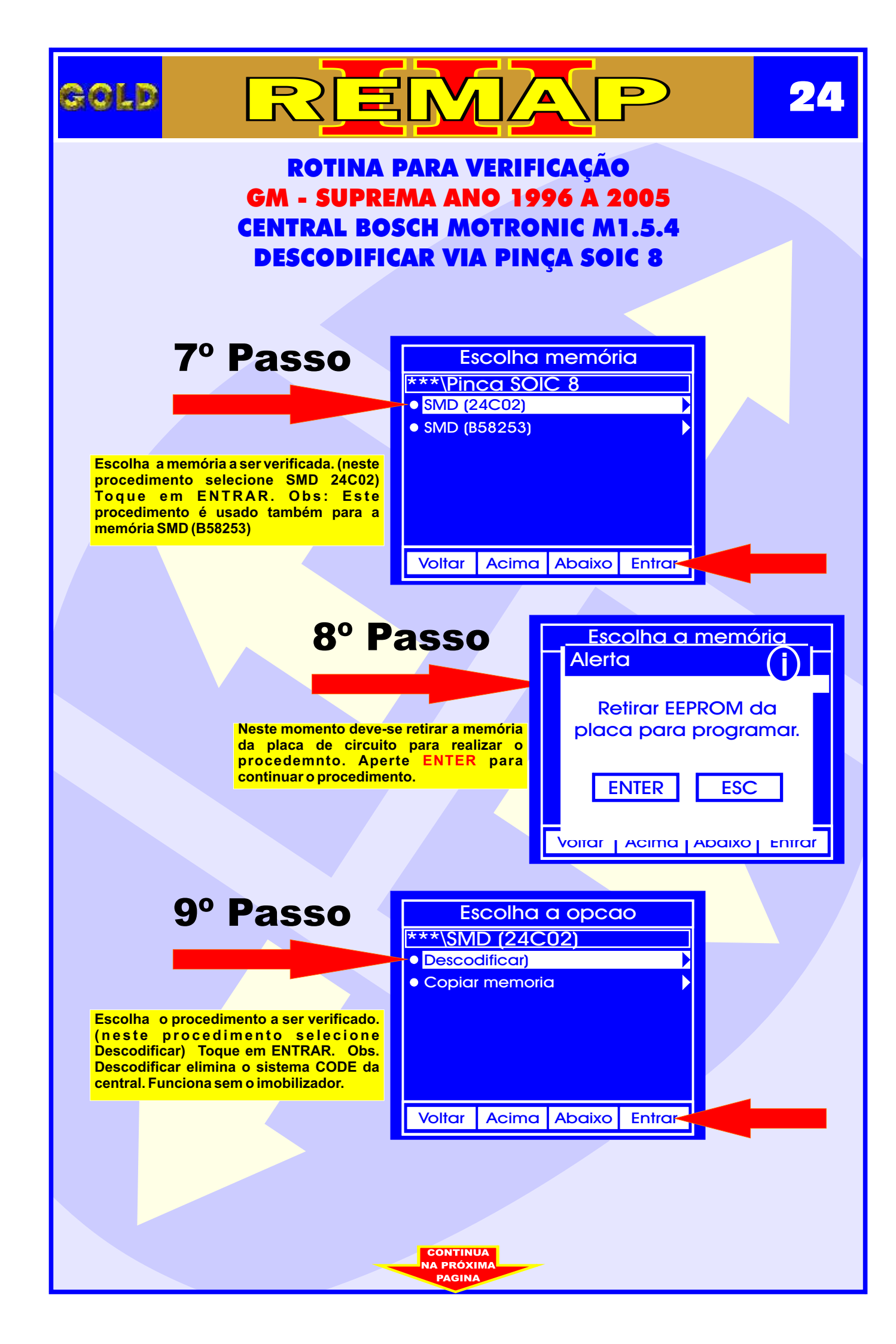

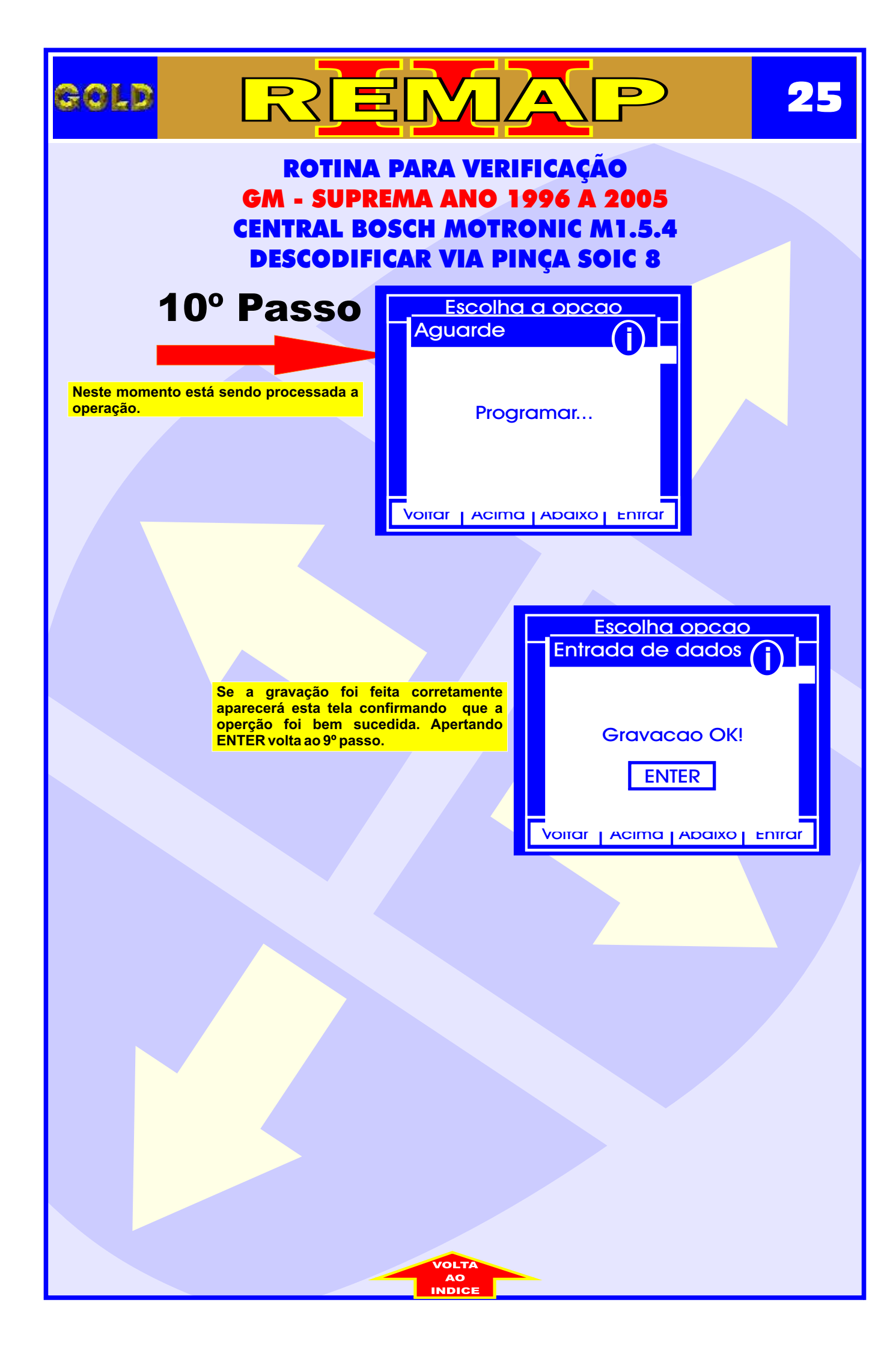

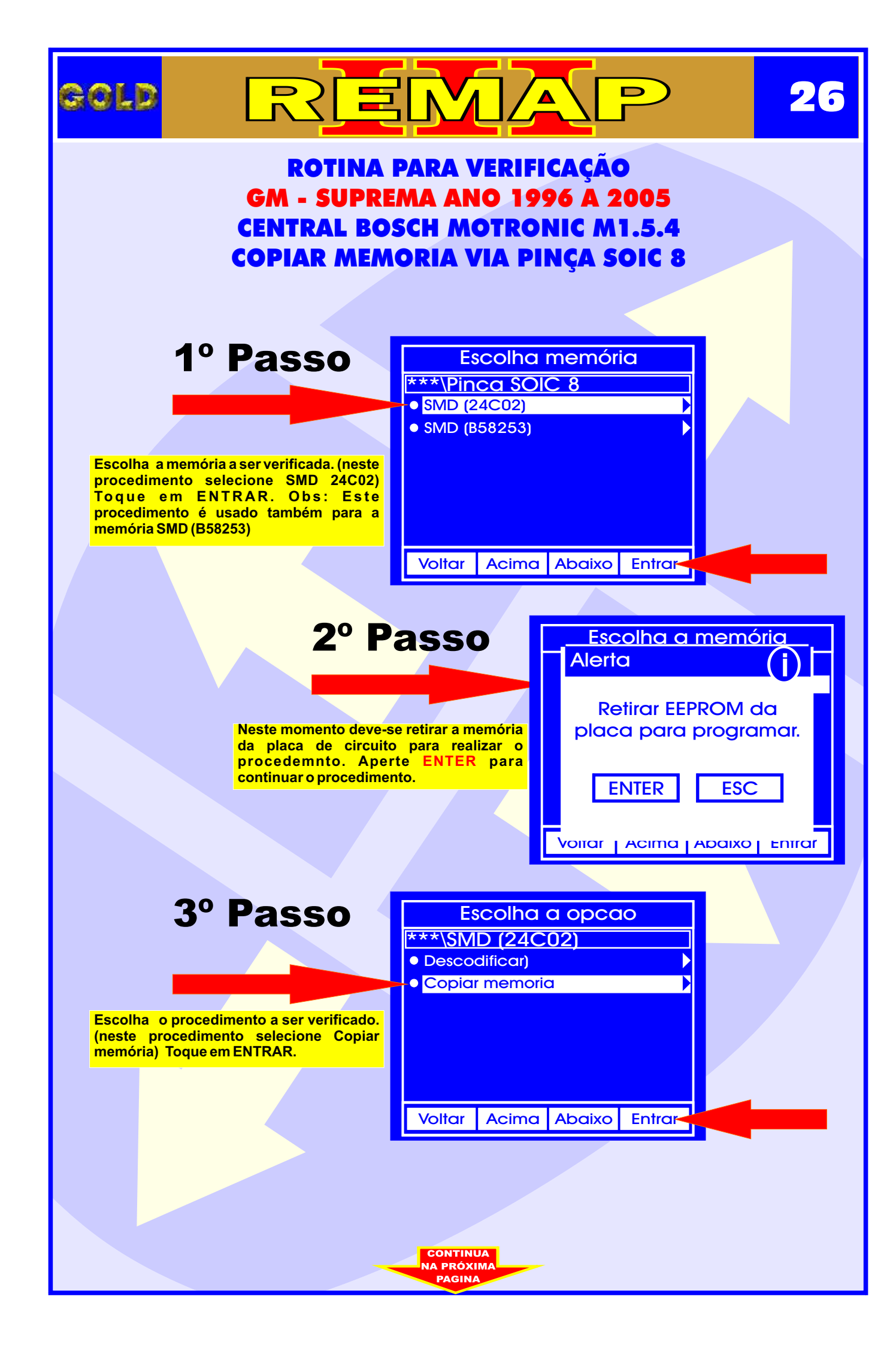

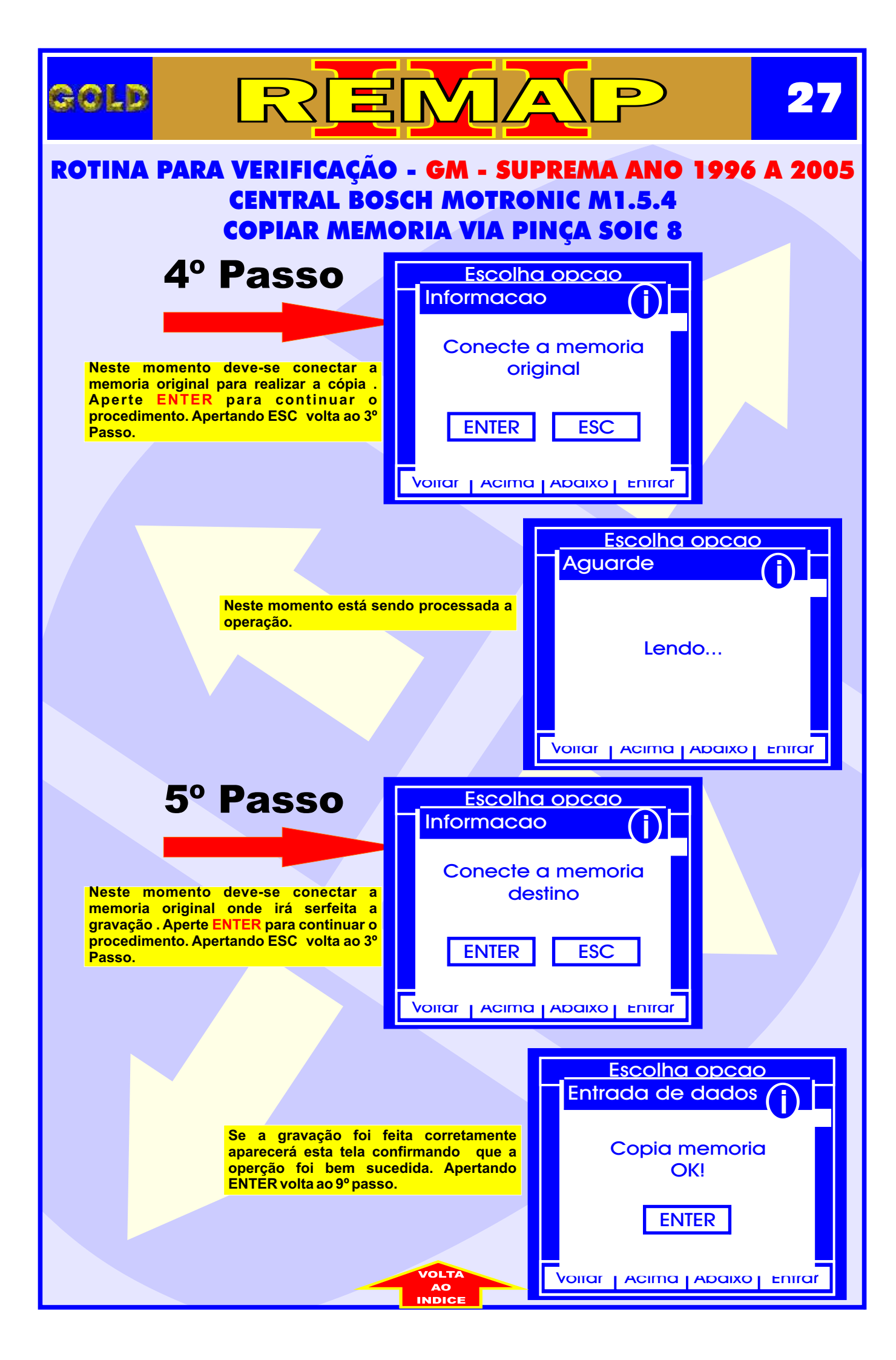

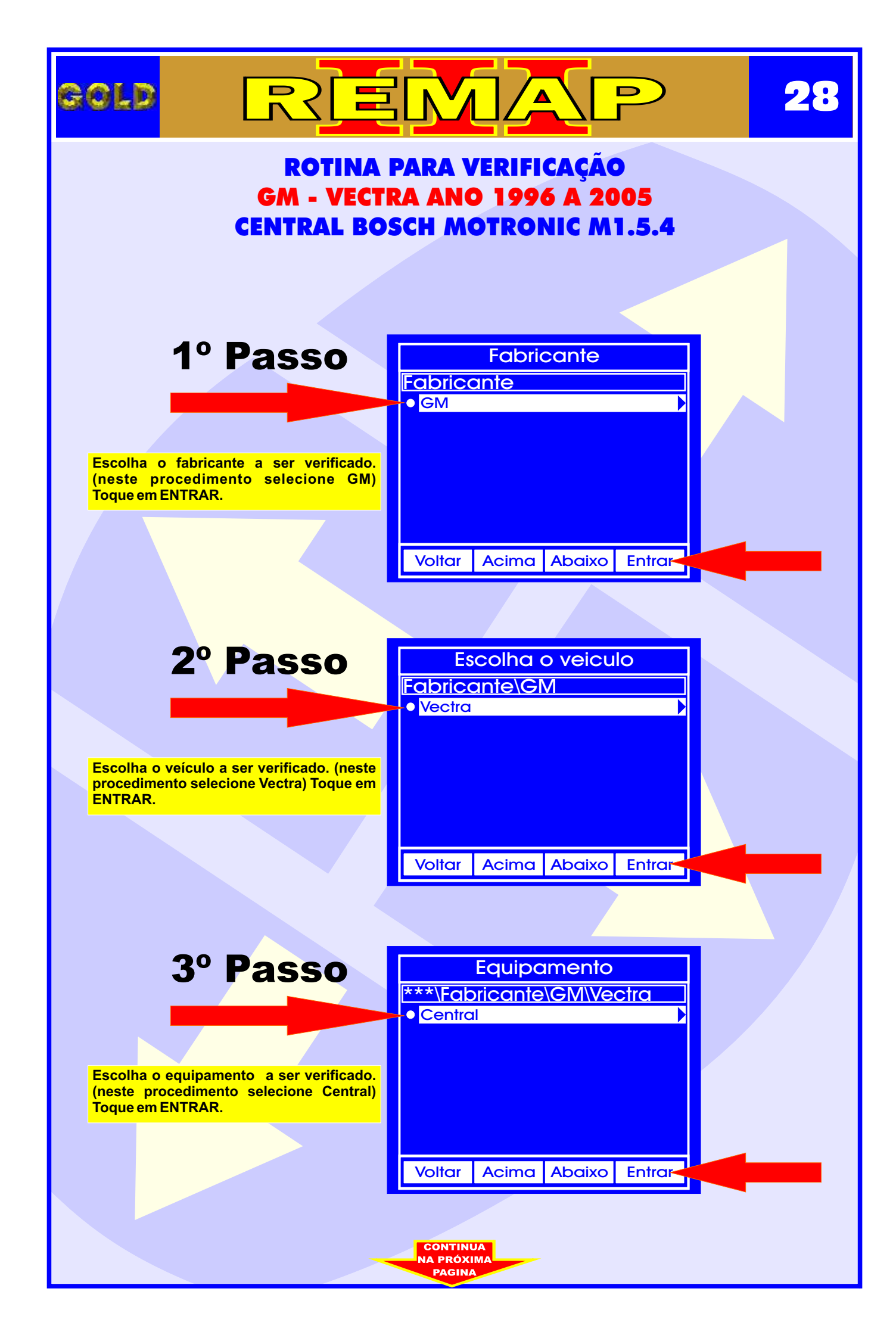

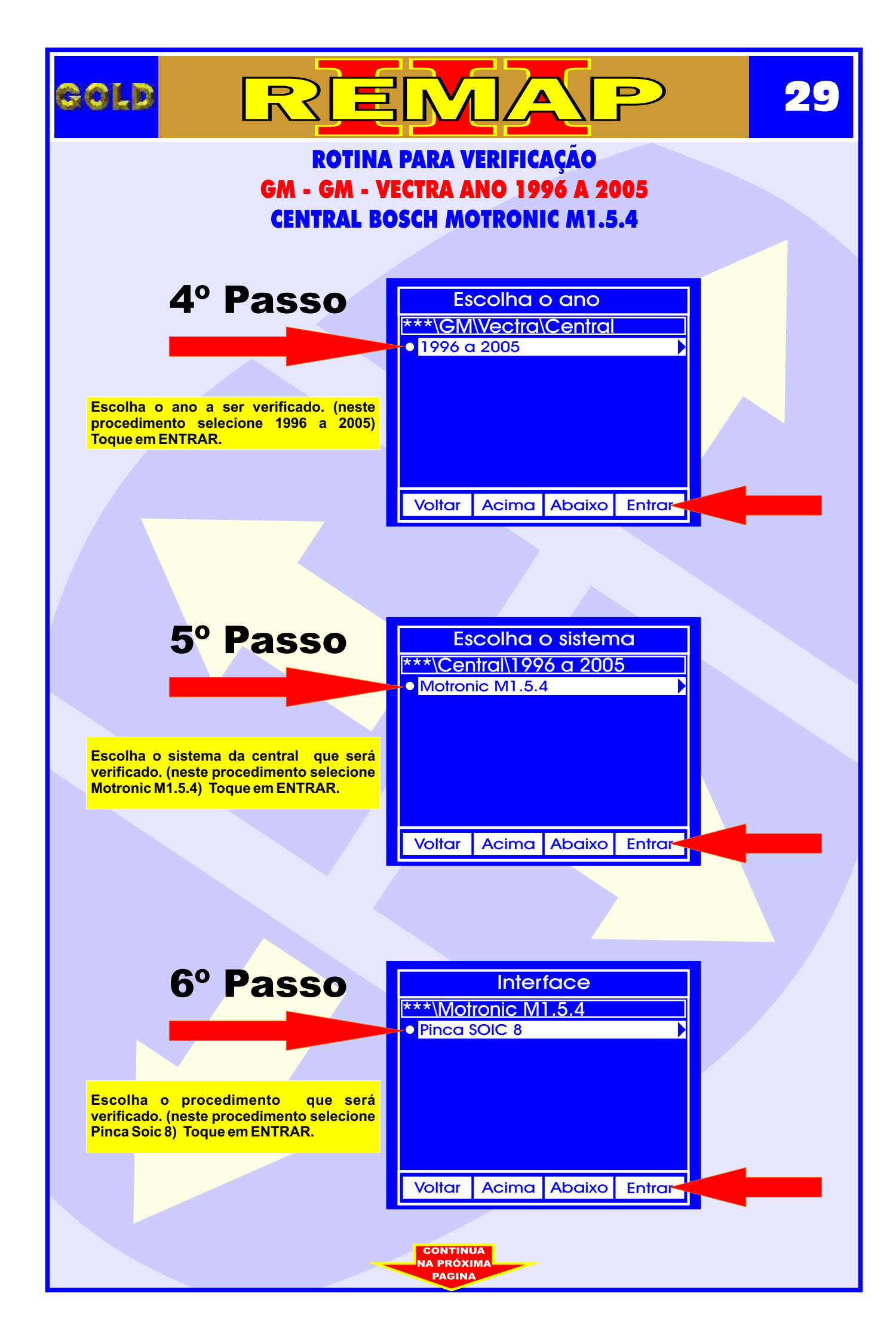

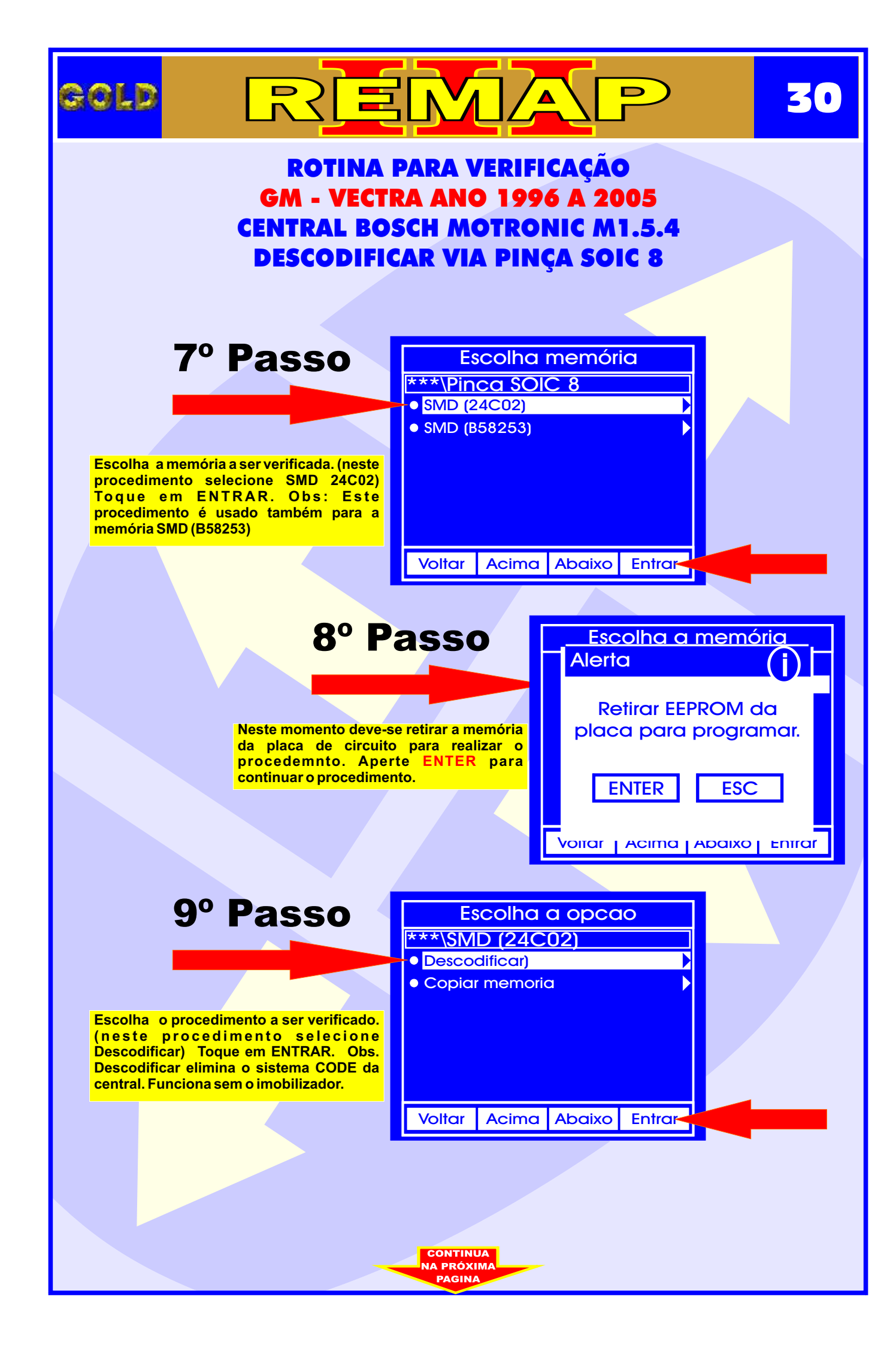

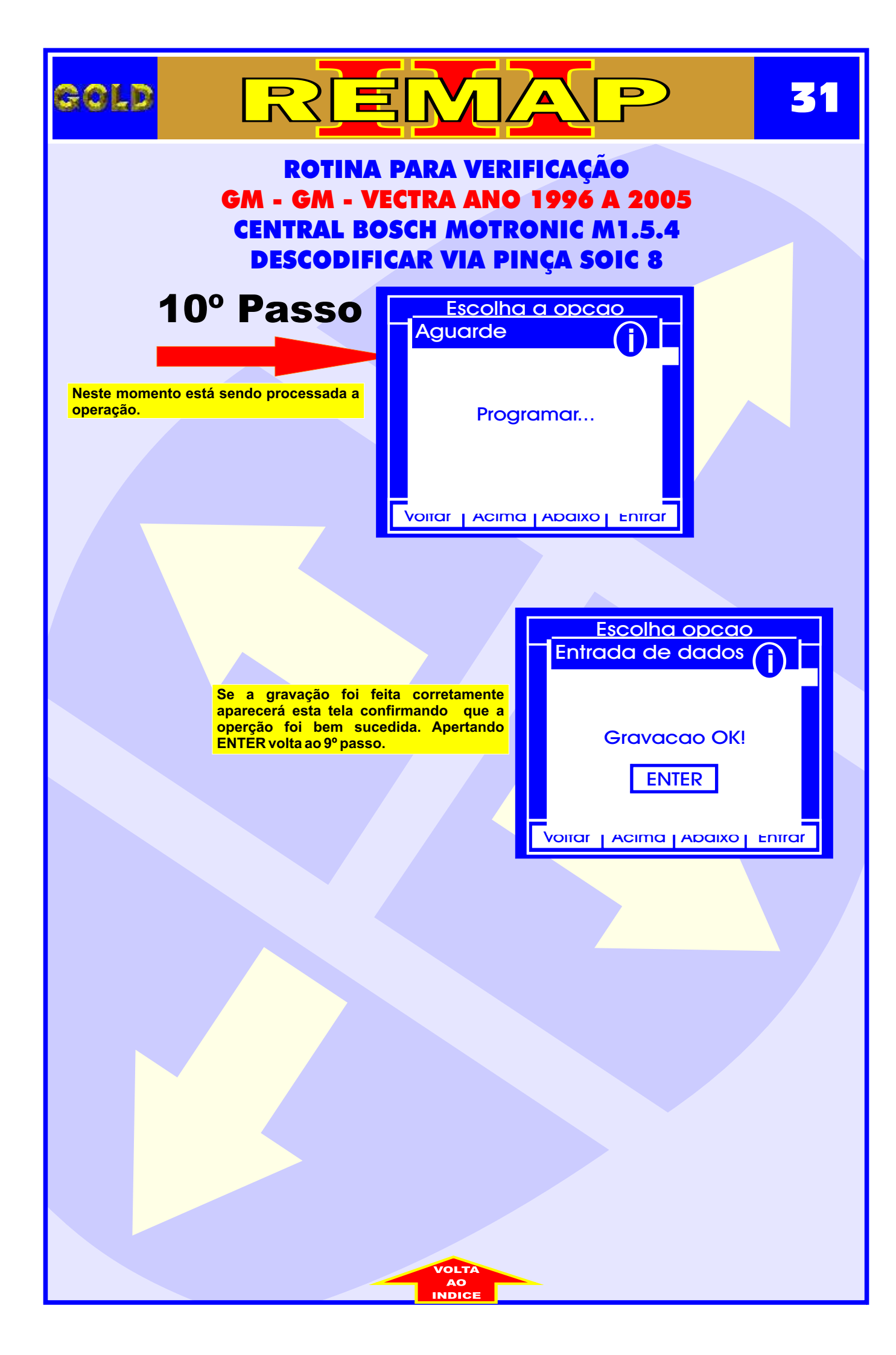

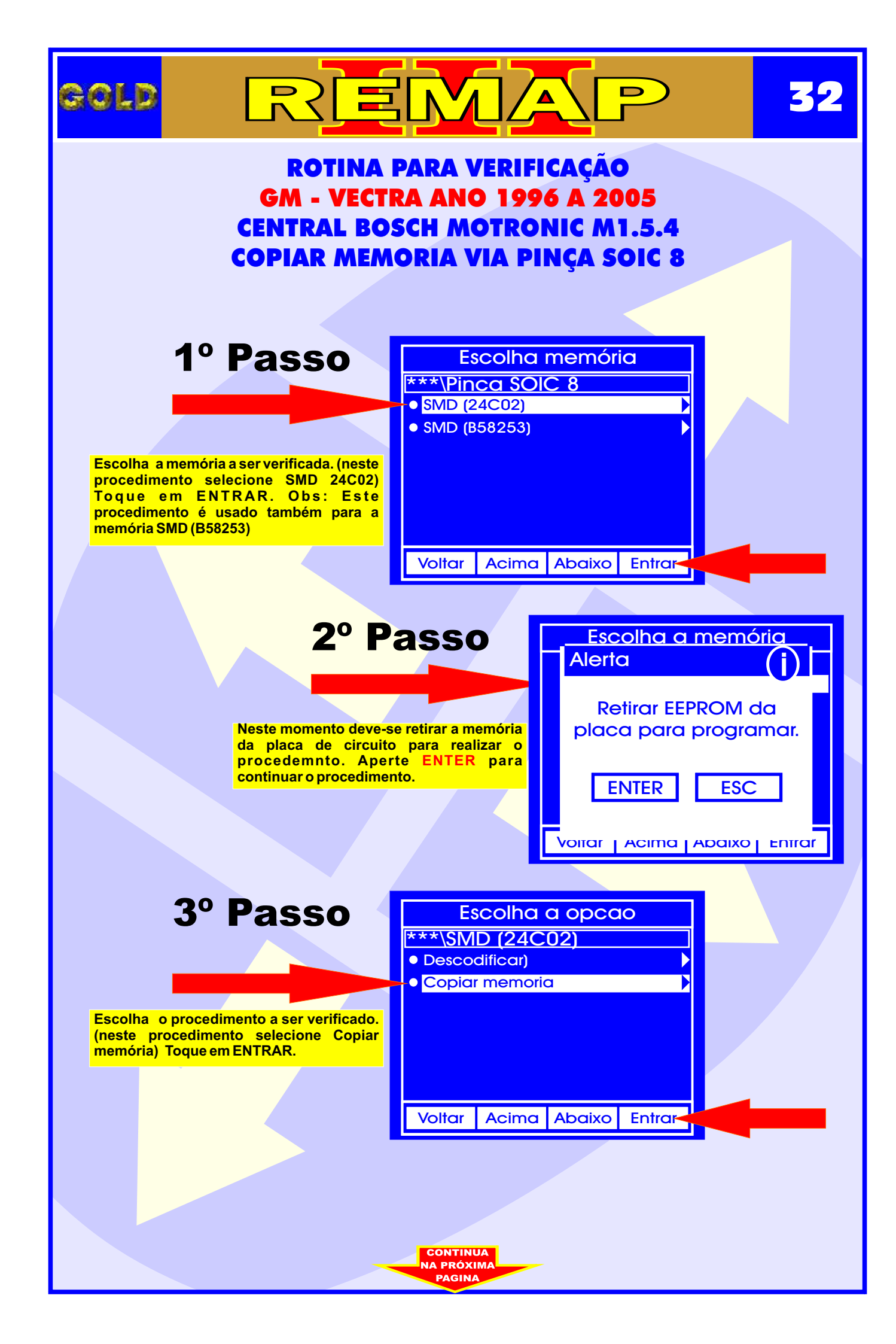

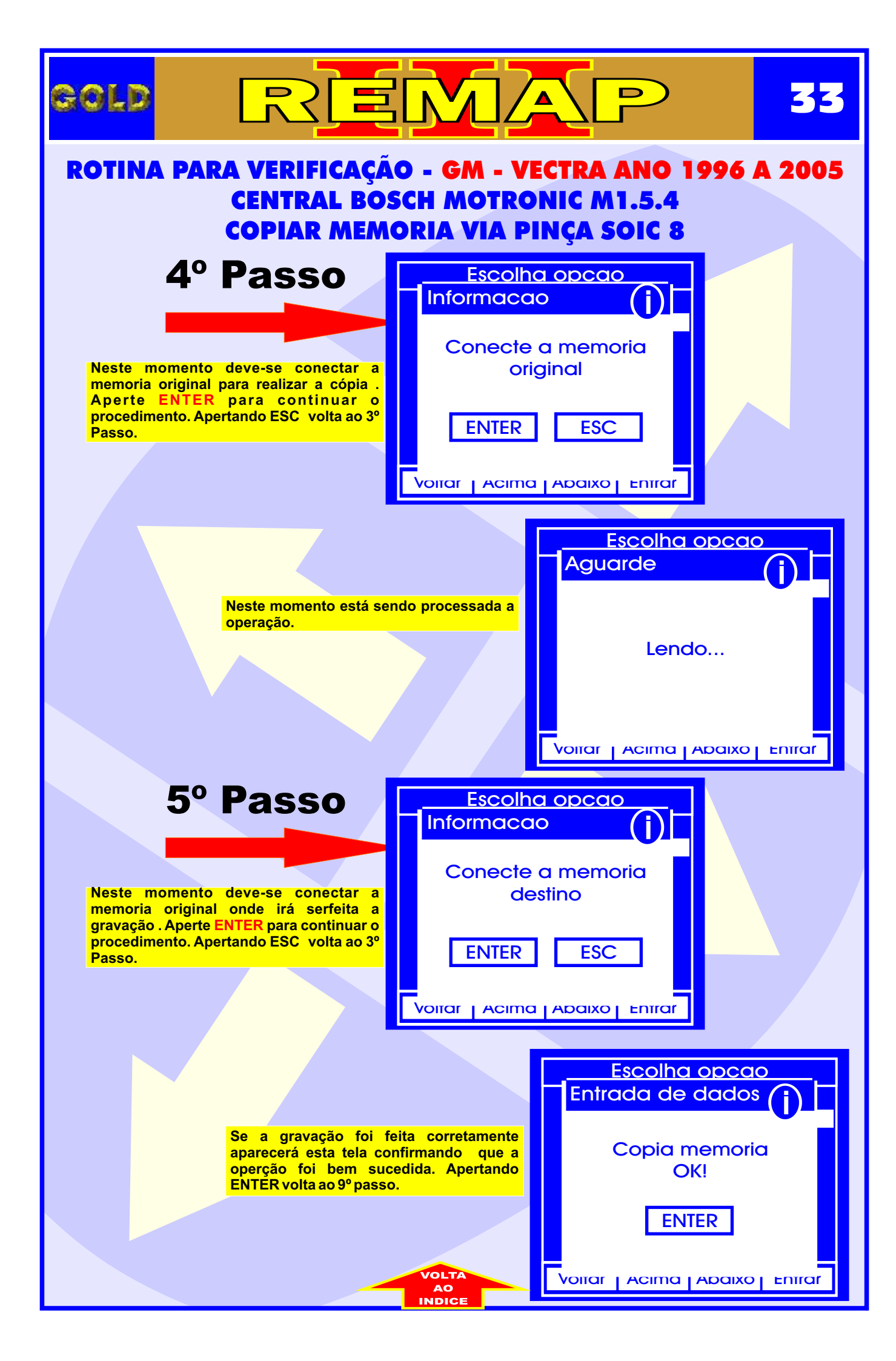

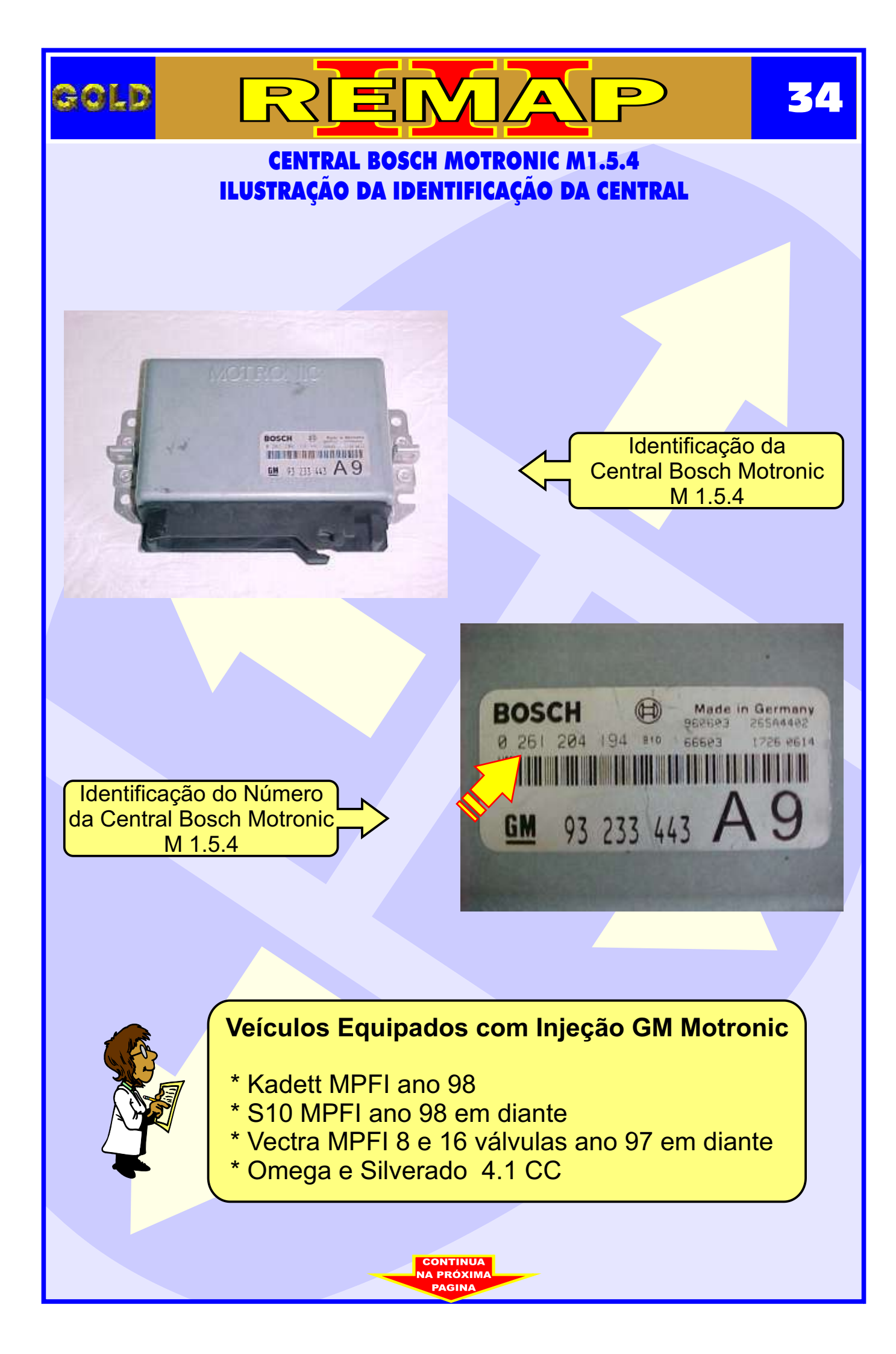

#### CENTRAL BOSCH MOTRONIC M1.5.4 ILUSTRAÇÃO DA REMOÇÃO DA PLACA DE CIRCUITO DA CENTRAL

55

D

GOLD

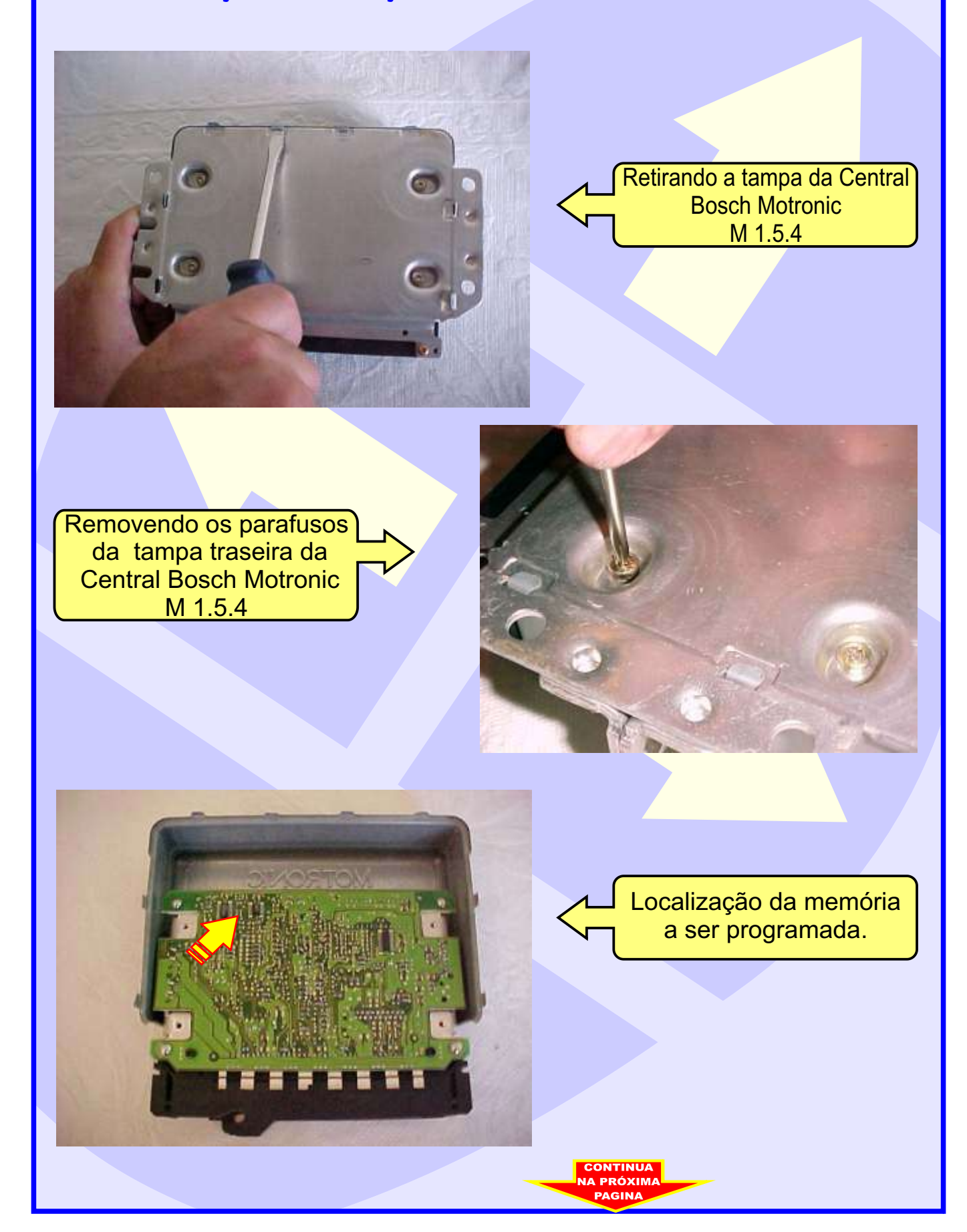

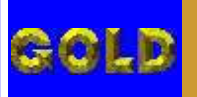

# REMAP

**-**

#### CENTRAL BOSCH MOTRONIC M1.5.4 ILUSTRAÇÃO DA LOCALIZAÇÃO DA MEMORIA PARA REPROGRAMAÇÃO

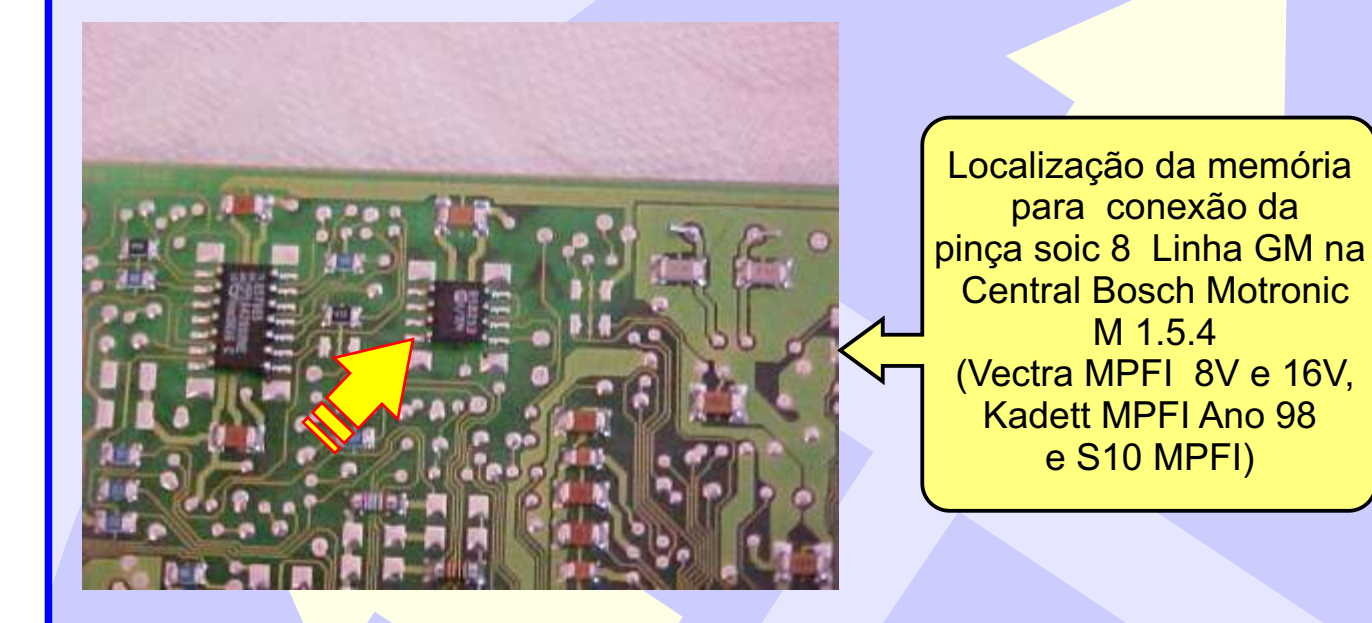

Posição de fixação da pinça soic 8 na unidade Central Bosch Motronic M 1.5.4 . OBS: Identificar a posição da memória da Central, observando a indicação do circuito da mesma para não inverter a posição da pinça soic 8, pois se inverter, poderá causar danos na central ou no equipamento. A GOLD não se responsabiliza por danos causados pelo mau uso do equipamento.

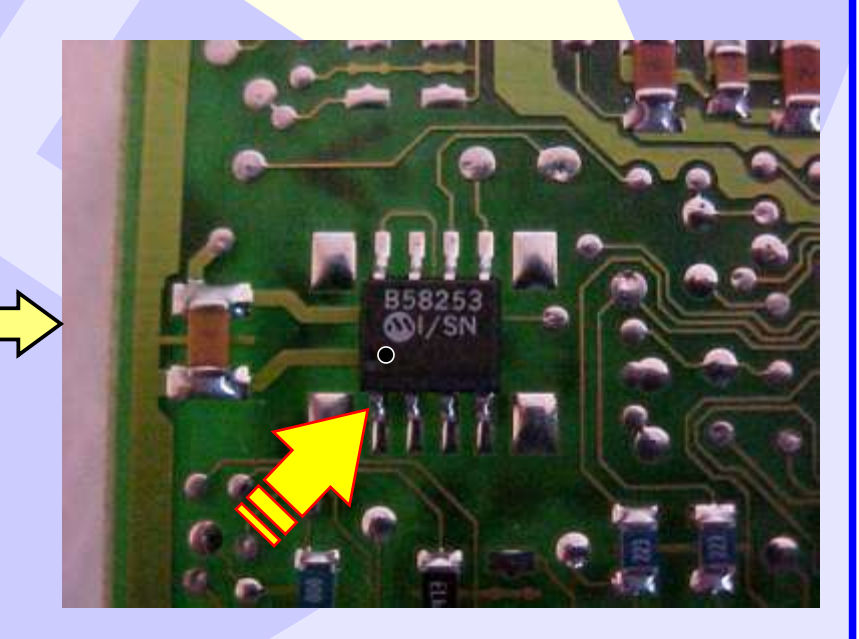

#### CENTRAL BOSCH MOTRONIC M1.5.4 ILUSTRAÇÃO DE COMO CONECTAR A PINÇA SOIC 8 NA MEMÓRIA

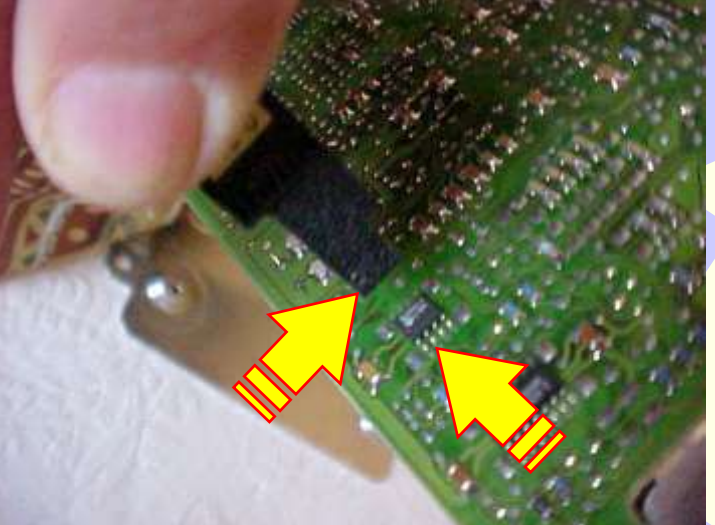

Conectando a pinça soic 8 na memória da central.

Observe se o orifício da pinça está na mesma posição do pino 1 da memória da Central conforme a indicação das duas setas. Nunca inverter esta posição.

Pinça soic 8 conectada na memória da Central Observe se o orifício da pinça está na mesma posição da memória da Central conforme a indicação da seta amarela ,nunca inverter esta posição.

Caso queira eliminar o imobilizador, reset a central e desligue o imobilizador e faça um jumper nos fios do conector do mesmo veja na como fazer **página 38**.

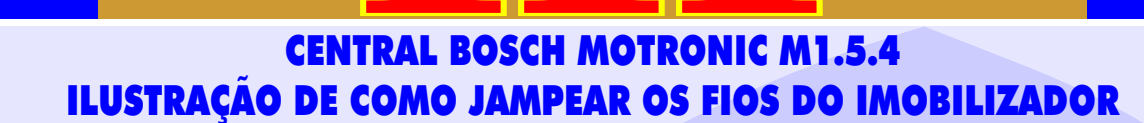

REMA

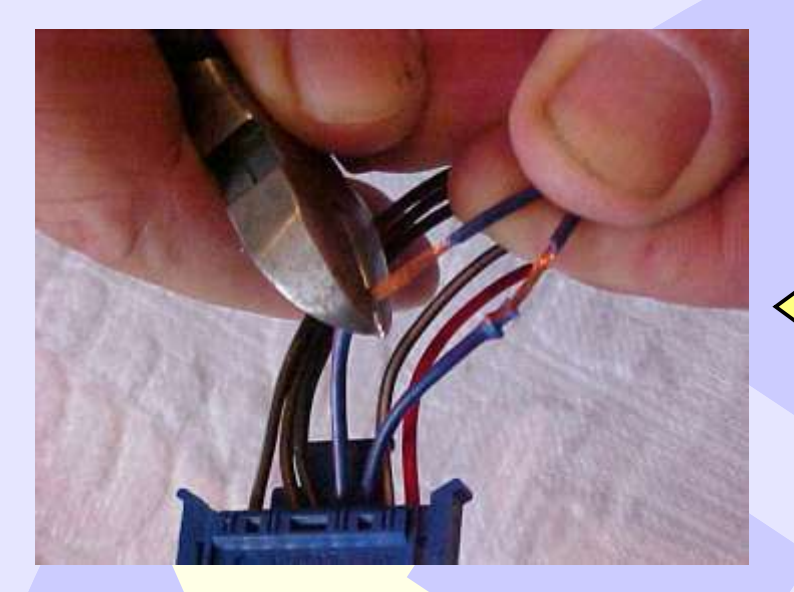

Procedimento válido Para Vectra - Kadett -Omega 4,1

**C** 

Desencapando os fios azuis para serem jampeados.

Jampeando (unindo) os dois fios azul escuro do chicote do conector do imobilizador para que o veículo possa funcionar sem o sistema. Manter o chicote desligado do imobilizador.

COLD

OBS: Caso queira voltar o sistema a funcionar, soltar os fios, reconectar o imobilizador e fazer apresentação do sistema novamente.

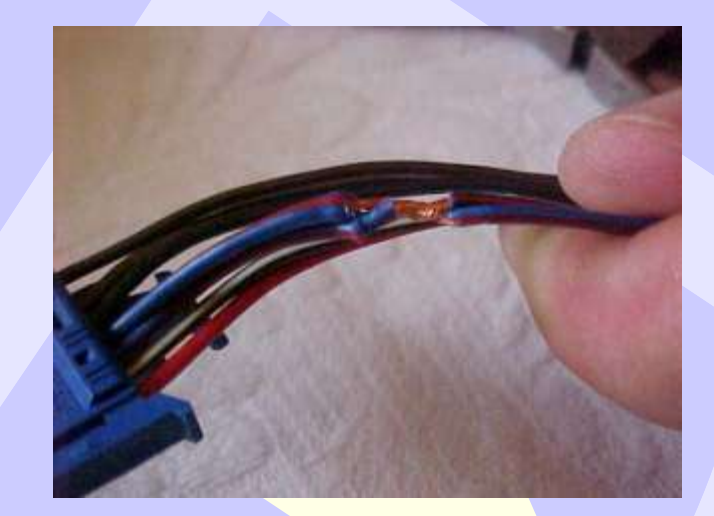

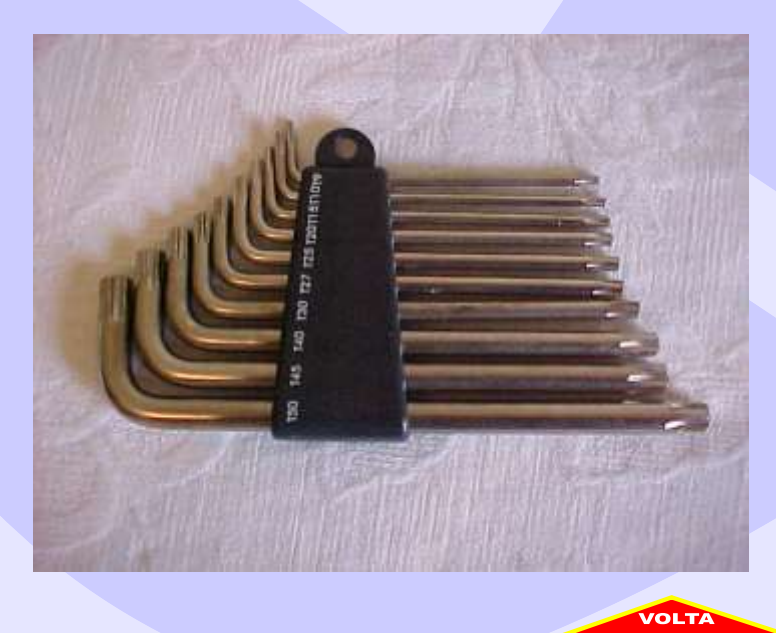

Chaves Tork: Ferramenta utilizada para remover os parafusos da Central